# 甘肃省公共资源交易主体共享平台 用户手册

甘肃文锐电子交易网络有限公司编制

二零一九年九月

# 目录

| 甘肃省公共资源交易主体共享平台用户手册                             | 1 |
|-------------------------------------------------|---|
| 一、登录入口                                          | 1 |
| 二、用户注册                                          | 2 |
| 三、认证信息                                          | 3 |
| <ul> <li>(一)、法人机构认证</li> <li>1、企业基本信息</li></ul> |   |
| 四、主体信息修改及变更                                     |   |
| 五、修改用户名                                         |   |
| 六、注销用户名                                         |   |
| 七、忘记密码                                          |   |
| 八、主体证书(UKEY)绑定                                  |   |
| (一)、安装插件<br>(二)、绑定证书                            |   |

# 甘肃省公共资源交易主体共享平台用户手册

## 一、登录入口

登录甘肃省公共资源交易局(http://ggzyjy.gansu.gov.cn/f) 网站,如图所示

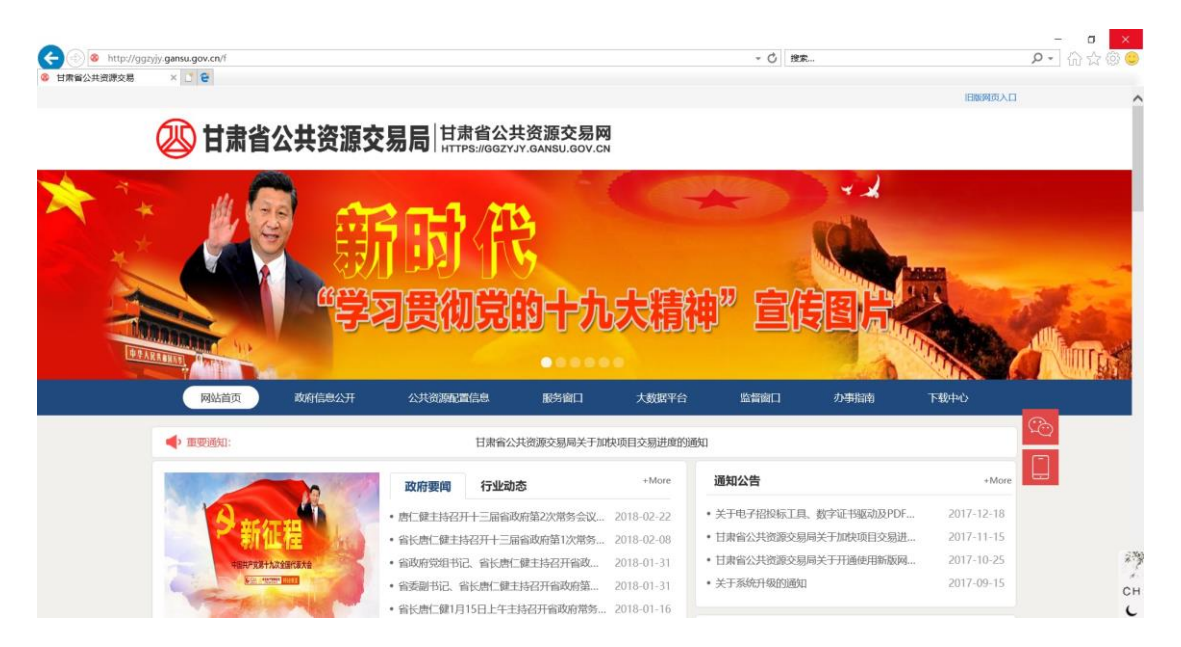

### 在"办事窗口"板块下方点击"用户注册及共享",进入注册页

|                                 | • 唐仁健主持召开省政府党组(初  | *大) 会议 传 2019-(       | 99-17 • 甘肃省公共资               | 源交易局兰州新区分局关于 | 电 2019-08-02    |    |
|---------------------------------|-------------------|-----------------------|------------------------------|--------------|-----------------|----|
| E C                             | • 唐仁健主持召开十三届省政府第  | <b>意65次常务会</b> 2019-( | 9-17 • 兰州新区利用                | 外资项目管理办公室关于发 | 布 2019-08-01    |    |
|                                 | • 唐仁健主持召开十三届省政府第  | · 2019-(              | 99-10 • 甘肃成兴、甘               | 肃文锐公司关于做好数字证 | 书 2019-07-25    |    |
|                                 | • 唐仁健主持召开省政府党组(初  | 广大) 会议 传 2019-(       | 9-10 • 甘肃文锐电子:               | 交易网络有限公司关于数字 | 证 2019-07-22    |    |
|                                 | • 省政府党组召开"不忘初心、国  | 自己使命"专 2019-(         | )8-30 • 甘肃成兴信息;              | 科技有限公司关于数字证书 | ··· 2019-07-22  |    |
|                                 | • 唐仁健主持召开省政府党组(扩; | 大)会议传达 2019-(         | )8-26 · 江苏国泰新点               | 软件有限公司关于数字证书 | ···· 2019-07-22 |    |
| 影的建设与全面从                        | 严治老之              | "不忘初心,                | 牢记使命 <sup>;2</sup><br>- 主题教育 | 脱贫攻坚         | 帮扶工作            |    |
| 办事窗口                            |                   |                       |                              |              |                 |    |
| <b>レビス</b><br>一网通か登录            |                   |                       | 用户注册及共文                      | 证书           | 在线办理            | 1  |
|                                 |                   |                       |                              |              | 江加及共            |    |
| 公共资源配置信息                        |                   |                       | 请输入项目名                       | 🏼 享",进入      | .注册页面           | 62 |
| 重大项目 工程建设                       | 政府采购              | 土地和矿业权                | 国有产权                         | 药品及医用耗材采购    | <b>阳光采购</b>     |    |
| 今日公告 <b>2</b> 条 今日公告 <b>4</b> 条 | 今日公告 9 条          | 今日公告 0 条              | 今日公告 0 条                     | 今日公告 0 条     | 今日公告 117 条      |    |

二、用户注册

注册页面

| <ul> <li>         ・         ・         ・</li></ul> | 2、易主体共享平台                                                                         | - 〇 渡奈 | × ₪ -<br>⊜⊚☆û∫•۹<br>^ |
|---------------------------------------------------|-----------------------------------------------------------------------------------|--------|-----------------------|
|                                                   | 用户注册<br>用户名: 请输入准确的手机号码<br>请输入准确的手机号码                                             |        |                       |
|                                                   | <ul> <li>2899: 请输入密码</li> <li>确认密码: 请输入输认密码</li> <li>输送码: 请输入验证码 就可给证码</li> </ul> |        |                       |
| -3                                                | 注册<br>已有账号? 去登录                                                                   |        | CH CH                 |

按照页面所示,输入用户名,密码及验证码,点击"注册",进入企业信息维护页面。

用户名为11位手机号码,作为登录平台时的账号,务必牢记;密 码与确认密码必须一致;用户名、密码与确认密码输入完成后点击获 取验证码,输入在用户名内填写的手机号码接收到的验证码;点击"注 册"完成注册

| <ul> <li>         ・         Intp://yhgx.gsgggy/y.cn/Operator/OperatorRegister      </li> <li>         ・         は毎・         日南省公共認識交易     </li> <li>         ・         日市省公共認識交易     </li> </ul> | 主体共享平台                                                                   | - C 改充 | - ७ ×<br>• ⊕ ☆ ⊚ ● |
|----------------------------------------------------------------------------------------------------|--------------------------------------------------------------------------|--------|--------------------|
|                                                                                                    | 用户注册<br>用户名:<br>新台网颈的清卷 ×<br>中 注册纸功<br>密码:<br>确认密码:<br>验证码: 8500 2440044 |        |                    |
| 3                                                                                                    | 注册<br>已有账号? 去登录                                                          |        |                    |

# 三、认证信息

在填写企业信息之前,页面会显示"用户协议",仔细阅读之后, 点击"我同意",进入企业信息填写页面

| ← 💮 🔚 http://yhgz | gsggzyjy.cn/BiddingBodys | - Č   12                                                                                 | ▶ ☆ @ 😑     |
|-------------------|--------------------------|------------------------------------------------------------------------------------------|-------------|
| 日本省公共会議交通         | 公共资源交易主体共享平台             |                                                                                          | 13099207830 |
| <b>的</b> 个人中心     | <b>希</b> 首页 > 企业信息       |                                                                                          |             |
| 企业信息              | ~                        |                                                                                          |             |
| 企业信息              |                          | 用户协议                                                                                     |             |
| 证书办理              |                          | 平台不对任何有关信息内容的真实性。适用性、合法性承担责任。您对服务的使用显根据所有 个适用于服务的地方法律、国家法律和国际法律标准的。                      |             |
| 我的证书              |                          | 您同意并承诺:                                                                                  |             |
| 帮助手册              |                          | <ol> <li>在平台上发布信息或者利用平台的服务时必须符合中国有关法律、法规,不得在平台上或<br/>者利用平台的服务制作、复制、发布、传播以下信息:</li> </ol> |             |
|                   |                          | a) 反对宪法所确定的基本原则的;                                                                        |             |
|                   |                          | b) 危害国家安全,泄露国家秘密,颠覆国家政权,破坏国家统一的;                                                         |             |
|                   |                          | c) 损害国家荣誉和利益的;                                                                           |             |
|                   |                          | d) 煽动民族仇恨、民族歧视、破坏民族团结的;                                                                  |             |
|                   |                          | e) 破坏国家宗教政策,宣扬邪教和封建迷信的;                                                                  |             |
|                   |                          | 1) 散布谣言, 扰乱社会秩序, 破坏社会稳定的;                                                                |             |
|                   |                          | g) 散布淫秽、色情、赌博、暴力、凶杀、恐怖或者教唆犯罪的;                                                           |             |
|                   |                          | h) 侮辱或者诽谤他人, 侵害他人合法权益的;                                                                  |             |
|                   |                          | 1)含有法律、行政法规禁止的其他内容的。                                                                     |             |
|                   |                          | 开同音 不同音                                                                                  | 2.99        |
|                   |                          |                                                                                          | 1           |
|                   |                          |                                                                                          | EN          |
|                   |                          | Copyright © 2017 - All Rights Reserved   技术支持: 日文文税电子交易网络有限公司   备案/许可证编号:                | L           |
|                   |                          | 仔细阅读"田白协议"                                                                               | 之后 占击"我同音"  |
|                   |                          | 日 细风 医 用 厂 协议 2                                                                          | 之间, 示山 我问忌  |

# (一)、法人机构认证

1、企业基本信息

"企业基本信息"页面如下图所示

| 8 甘肃省公共资源交易              | 📙 企业信息维护 - 甘素省公共 × 💽 😌 |                |                    |             |                                                                                                    |
|--------------------------|------------------------|----------------|--------------------|-------------|----------------------------------------------------------------------------------------------------|
| 🕖 甘粛省                    | 公共资源交易主体共享率            | <b>H</b>       |                    |             | <b>(</b> ) <del>200</del> <del>200</del> <del>200 <del>200</del></del> |
| <b>的</b> 个人中心            | <b>希</b> 首页 > 企业信息     |                |                    |             |                                                                                                    |
| ✿ 企业信息                   |                        |                |                    |             |                                                                                                    |
| <ul> <li>企业信息</li> </ul> | 企业基本信息                 | 企业证明           | 暗息 法人信息            | 经办人信息       | 基本户开户行信息                                                                                                    |
| 证书办理                     |                        | * 角色           | □ 招标人 □ 代理机构 □ 投标人 |             |                                                                                                    |
| 我的证书                     |                        | * 主体举制         | 法人机构               |             |                                                                                                    |
| 帮助手册                     |                        | * =休冬龄         |                    |             |                                                                                                    |
|                          |                        | * 国家/#2        | 中国                 |             |                                                                                                    |
|                          |                        | * 注人和救援到       | 企业                 |             |                                                                                                    |
|                          |                        |                | 0                  |             |                                                                                                    |
|                          |                        |                | 1935               |             |                                                                                                    |
|                          |                        | 山口田田田          | Strate Strategy    |             |                                                                                                    |
|                          |                        | 1-32/13045     | 万安山市               |             |                                                                                                    |
|                          |                        | 行业公米           | 安林惊涌业              |             |                                                                                                    |
|                          |                        | 112.17         | WW W. CIL          |             | 5.8                                                                                                    |
|                          |                        |                | 公物曲括               |             |                                                                                                    |
|                          |                        |                | 創公种植               |             | CH                                                                                                    |
|                          |                        | 企业业务范围         |                    |             |                                                                                                    |
|                          |                        | IL IL IL SYCAR |                    |             |                                                                                                    |
|                          |                        |                |                    |             |                                                                                                    |
|                          |                        |                |                    |             |                                                                                                    |
|                          |                        |                | 暂存 上一步 下-          | <u>-1</u> 5 |                                                                                                    |
|                          |                        |                |                    |             |                                                                                                    |
|                          |                        |                |                    |             |                                                                                                    |

如上图所示, 红星所标注的项目为必填项, 不填无法进行下一步。

(1)、角色: 根据本单位的性质, 勾选符合的项目, 可多选;

(2)、主体类别:分为法人机构和自然人,默认为法人机构,只有个人用户注册时选择"自然人",其他机构类别均选择"法人机构", 在此选择"法人机构";

| (一) L http://yhgx.g | sggzyjy.cn/BiddingBodys/Index | e           | •         | ひ   投業 | ₽- ☆☆@   |
|---------------------|-------------------------------|-------------|-----------|--------|----------|
| <b>劉</b> 个人中心       | 着 首页 > 企业信息                   |             |           |        |          |
| ✿ 企业信息 ~            |                               |             |           |        |          |
| • 企业信息              | nizes                         |             | 報信息 法人信息  | 经办人信息  | 基本户开户行信息 |
| 证书办理                |                               | * 0.4       |           |        |          |
| 我的证书                |                               | 角色          | 自然人       |        |          |
| 帮助手册                |                               | * 主体类别      | 法人机构      |        |          |
| ۲                   |                               | * 主体名称      |           |        |          |
|                     |                               | * 国别/地区     | 中国        |        |          |
|                     |                               | * 法人机构类别    | 论业        |        |          |
|                     |                               | * 注册资本 (万元) | 0         |        |          |
|                     |                               | 注册资本币种      | 人民币       |        |          |
|                     |                               | 企业注册地       | 河北省       |        |          |
|                     |                               |             | 石家庄市      |        |          |
|                     |                               | 行业分类        | 农、林、牧、渔业  |        |          |
|                     |                               |             | 农业        |        |          |
|                     |                               |             | 谷物种植      |        |          |
|                     |                               |             | IR:Xibită |        | 8        |
|                     |                               | 人民共产党国      | 161611116 |        | c        |
|                     |                               | 1E3EAES5论图  |           |        |          |

(3)、主体名称: 与营业执照内的名称填写一致;

(4)、国别/地区:默认为中国;

(5)、法人机构类别:分为企业、机关法人、事业单位、社会组织和其他,根据本单位的实际选择适应的类别;

| 甘肃督公共资源交易     | E 企业信息维护-甘肃省公 | 2共 × 🖸 😌 |             |               |                    |       |          |                                                                                                    |
|---------------|---------------|----------|-------------|---------------|--------------------|-------|----------|----------------------------------------------------------------------------------------------------|
| <b>的</b> 个人中心 | 倄 首页 > 企业信息   |          |             |               |                    |       |          |                                                                                                    |
| ✿ 企业信息 ~      |               |          |             |               |                    |       |          |                                                                                                    |
| 企业信息          |               | 企业基本信息   | 企业证明        | 縮息            | 法人信息               | 经办人信息 | 基本户开户行信息 | ļ.                                                                                                    |
| 证书办理          |               |          | * ===       | - +Dt= 1 - 44 | 198101201 - 404= 4 |       |          |                                                                                                    |
| 我的证书          |               |          | 用巴          |               | EDNA I IZIVV       |       |          |                                                                                                    |
| 帮助手册          |               |          | * 主体类别      | 法人机构          |                    |       |          |                                                                                                    |
| ۲             |               |          | * 主体名称      |               |                    |       |          |                                                                                                    |
|               |               |          | * 国别/地区     | 中国            |                    |       |          |                                                                                                    |
|               |               |          | * 法人机构类别    | 企业            |                    |       |          |                                                                                                    |
|               |               |          | * 注册资本 (万元) | 事业单位          |                    |       |          |                                                                                                    |
|               |               |          | 注册资本币种      | 其他            |                    |       |          |                                                                                                    |
|               |               |          | 企业注册地       | 河北省           |                    |       |          |                                                                                                    |
|               |               |          |             | 石家庄市          |                    |       |          |                                                                                                    |
|               |               |          | 行业分类        | 农、林、牧、渔       | k                  |       |          |                                                                                                    |
|               |               |          |             | 农业            |                    |       |          |                                                                                                    |
|               |               |          |             | 谷物种植          |                    |       |          | 5                                                                                                    |
|               |               |          |             | 稻谷种植          |                    |       |          | n de la companya de la companya de la |
|               |               |          | 企业网络范围      |               |                    |       |          | CI                                                                                                    |

(6)、注册资本(万元):与营业执照内的注册资本填写一致;(7)、注册资本币种:分为人民币、美元、港元、欧元和日元,根据本单位的实际选择适应的币种;

| 古家留公共资源交易   会业依息保护・甘ま |             |                    |       |         |
|-----------------------|-------------|--------------------|-------|---------|
| 企业信息 ~                |             |                    |       |         |
| 企业信息                  | 企业基本信息      | 田相信息 法人信息          | 经办人信息 | 本户开户行信息 |
| 证书办理                  | • • •       |                    |       |         |
| 我的证书                  | " 角色        | ■ 招称人 ■ 化理机构 ■ 投标人 |       |         |
| 帮助手册                  | * 主体类别      | 法人机构               |       |         |
| •                     | * 主体名称      |                    |       |         |
|                       | * 国别/地区     | 中国                 |       |         |
|                       | * 法人机构类别    | 企业                 |       |         |
|                       | * 注册资本 (万元) |                    |       |         |
|                       | 注册资本币种      | 人民币                |       |         |
|                       | 企业注册地       | 美元<br>港元           |       |         |
|                       |             | 欧元<br>日元           |       |         |
|                       | 行业分类        | 农、林、牧、渔业           |       |         |
|                       |             | 农业                 |       |         |
|                       |             | 谷物种植               |       |         |
|                       |             | 稻谷种植               |       |         |
|                       | 企业业务范围      |                    |       |         |
|                       |             |                    |       |         |

(8)、企业注册地和行业分类:根据本单位的实际选择适应的类别;

企业注册地:

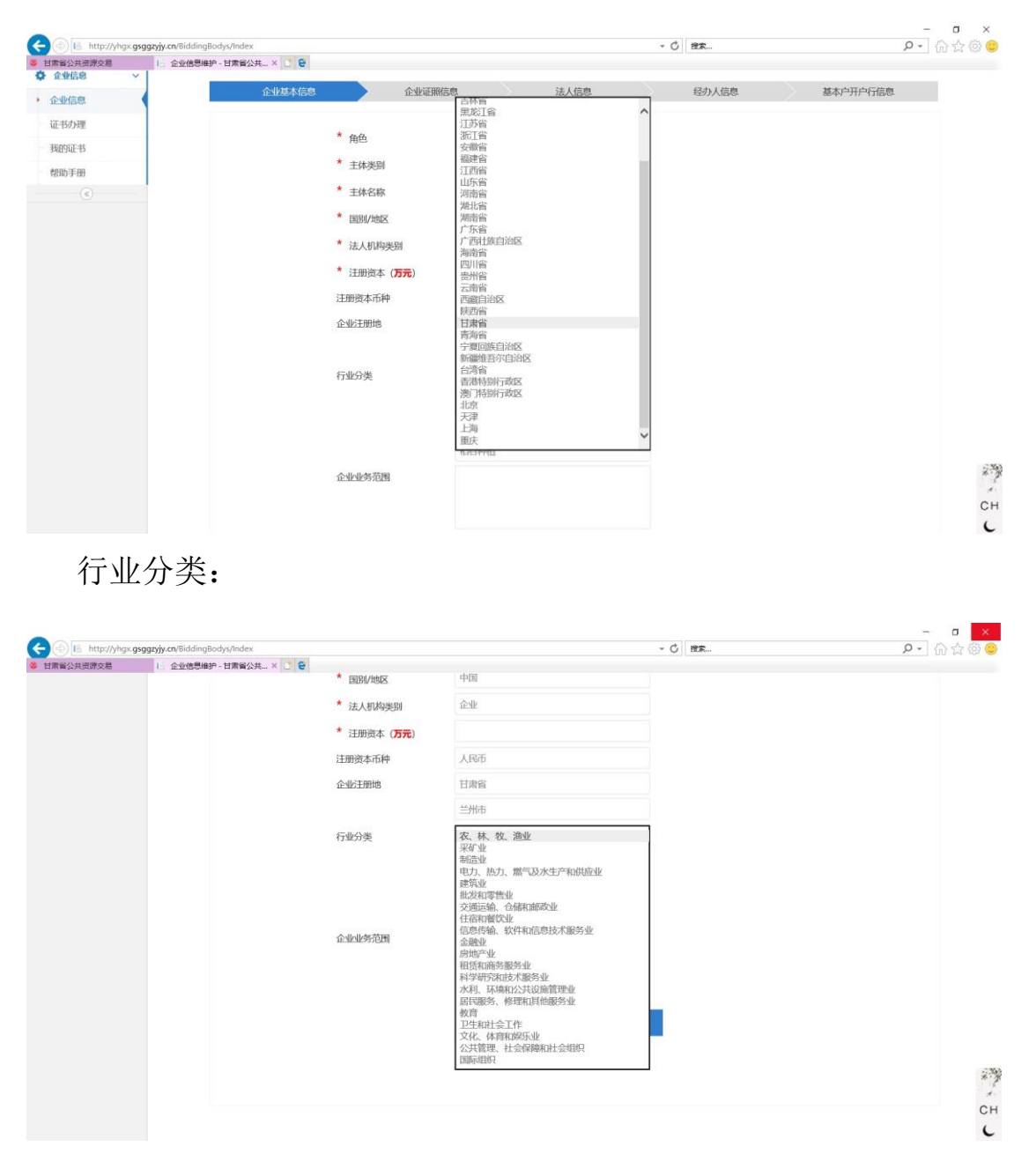

(9)、企业业务范围:与营业执照内的经营范围填写一致;

在填写过程中,点击"暂存"按钮,可保存已填写的内容,退出 平台后再进入,可继续填写或修改。

以上内容全部填写完成后,点击"下一步",进入"企业证照信息"

填写页面。

| 🛞 📙 http://yhgx.gsggzyjy.cn/BiddingBodys/In | dex                  | - 0 1                                                                                                    | 🛤 🛛 🔎 🖓 😓          |
|---------------------------------------------|----------------------|----------------------------------------------------------------------------------------------------|--------------------|
| R留公共资源交易 II 企业信息维护 - 甘素                     | 省公共 × 🚺 😧            |                                                                                                    |                    |
| 和的LFD<br>图版毛册                               | * 主体类别               | 法人机构                                                                                                    | Ŷ                  |
| (C)                                         | * 主体名称               | 甘康文说电子交易网络有限公司                                                                                                    |                    |
|                                             | * 国别/地区              | 中国                                                                                                    |                    |
|                                             | * 法人机构类别             | <u>⊕⊴⊭</u>                                                                                                    |                    |
|                                             | * 注册资本 ( <b>万元</b> ) | 2000                                                                                                    |                    |
|                                             | 注册资本币种               | 人民币                                                                                                    |                    |
|                                             | 企业注册地                | 日肃省                                                                                                    |                    |
|                                             |                      | 兰州市                                                                                                    |                    |
|                                             | 行业分类                 | 信息传输、软件和信息技术服务业                                                                                                    |                    |
|                                             |                      | 软件和信息技术服务业                                                                                                    |                    |
|                                             |                      | 软件开发                                                                                                    |                    |
|                                             |                      |                                                                                                    |                    |
|                                             | 企业业务范围               | 计算机软硬件开发及技术咨询服务;网络后 ▲<br>度安全产品研发 销销:计算机系统建成;<br>网络工程、安全技术防范工程、智能化工<br>程、光电-体化工程、通讯工程、环程工<br>理: 工业场动物优工程为: 加由10条(不含-小 | 以上内容全部填写完成后,点击"下一: |
|                                             |                      | 皆存 上→歩 下→歩                                                                                                    |                    |
|                                             |                      |                                                                                                    |                    |

2、企业证照信息

"企业证照信息"页面如下图所示

| (A) 758<br>13099207830 - |
|--------------------------|
| 13099207830 -            |
|                          |
|                          |
|                          |
| 户行信息                     |
|                          |
|                          |
|                          |
|                          |
|                          |
|                          |
|                          |
|                          |
|                          |
|                          |
|                          |
|                          |
|                          |
|                          |
|                          |
| -                        |

(1)、法人机构地址: 与营业执照内的注册地址填写一致;

(2)、是否三证合一:

默认为"是"

|           |                                   |               |                         |                                          | - a ×                  |
|-----------|-----------------------------------|---------------|-------------------------|------------------------------------------|------------------------|
| H表留公共研練な算 | gx.gsggzyjy.cn/BiddingBodys/Index | P             |                         | * 〇 投京                                   | ♀ - ] 份 ☆ ☺ 🙂          |
| 🖉 甘肃音     | 公共资源交易主体共享                        | 平台            |                         |                                          | <b>O</b> 13099207830 - |
| 分中心       | <b>希</b> 首页 > 企业信息                |               |                         |                                          |                        |
| 金业信息      | ~                                 | ×             |                         |                                          |                        |
| • 企业信息    | 企业基本                              | 信息 企业证照信      | 息 法人信息                  | 经办人信息                                    | 基本户开户行信息               |
| 证书办理      |                                   | * the tambine |                         | 100 000 021-04 0320-0 0340-04 021-12 201 |                        |
| 我的证书      |                                   | 法人有证明地理       | -                       | -4 m TE DAMOS TOTAL SALA - 30.           |                        |
| 帮助手册      |                                   | * 是否三证合一      | 是否                      |                                          |                        |
| ۲         |                                   | * 统一社会信用代码    |                         | 长度为18位的号码                                |                        |
|           |                                   | * 三证合一证书失效日期  | 2018-03-02 00:00:00     | 经营期若为长期,失效年份选择至2099年                     |                        |
|           |                                   | * 营业执照(需加盖企业鲜 | 章,否则无效,文件格式仅限pdf、png、jp | g、gif): 上传 查看样例                          |                        |
|           |                                   |               |                         |                                          |                        |
|           |                                   |               | 額上歩                     | 世一才                                      |                        |
|           |                                   |               |                         |                                          |                        |
|           |                                   |               |                         |                                          |                        |
|           |                                   |               |                         |                                          |                        |
|           |                                   |               |                         |                                          | - 397                  |
|           |                                   |               |                         |                                          | * *                    |
|           |                                   |               |                         |                                          | СН                     |
|           |                                   |               |                         |                                          | C                      |

#### 若不是三证合一,选择"否",页面如下图所示

| A The http://y | hgx.gsgg | zyjy.cn/BiddingBodys/Index |                 |                            | - C 187        | - 『<br>P-】命会命            |
|----------------|----------|----------------------------|-----------------|----------------------------|----------------|--------------------------|
| 甘素督公共资源交易      |          | 1. 企业信息维护 - 甘素省公共 × 📑 😌    |                 |                            |                | × 100 M 40               |
|                | 省公       | <b>共资源交易主体共享</b> 平         | 8               |                            |                | (Q) Xuiii.<br>1309920783 |
| 3 个人中心         |          | <b>希</b> 首页 > 企业信息         |                 |                            |                |                          |
| O 企业信息         | ~        | A.10.44.4 (Area)           |                 | the L Market               | 17.4.1.1.00.00 | 1111777778A              |
| 企业信息           |          | 企业基本信息                     |                 | 2 法人信息                     | 经小人信息          | 基本产并产行信息                 |
| 证书办理           |          |                            | * 注人机构抽屉        |                            | 与营业执照注册地址保持一致  |                          |
| 我的证书           |          |                            | *               | æ                          |                |                          |
| 帮助手册           |          |                            | 是四二吡四           |                            |                |                          |
| (@)            |          |                            | * 营业执照号码        |                            |                |                          |
|                |          |                            | * 营业执照失效日期      | 2018-03-02 00:00:00        |                |                          |
|                |          |                            | * 税务登记证类型       | 围税                         |                |                          |
|                |          |                            | * 国税税务登记证证号     |                            |                |                          |
|                |          |                            | * 国税税务登记证失效日期   | 2018-03-02 00:00:00        |                |                          |
|                |          |                            | * 组织机构代码        |                            |                |                          |
|                |          |                            | * 组织机构代码证失效日期   | 2018-03-02 00:00:00        |                |                          |
|                |          |                            | * 组织机构代码(需加盖企)  | 业鲜章,否则无效,文件格式仅限pdf、png、jpg | a、gif):  上传    |                          |
|                |          |                            | * 税务登记证 (需加盖企业) | 样章,否则无效,文件格式仅限pdf、png、jpg、 | gif): 上候       |                          |
|                |          |                            | * 营业执照 (需加盖企业鲜甜 | 章,否则无效,文件格式仅限pdf、png、jpg、g | if): 上传 查看林    | #例                       |
|                |          |                            |                 |                            |                |                          |
|                |          |                            |                 | 留存 上一歩 下一                  | 步              |                          |

按照营业执照、税务登记证和组织机构代码的内容,填写相应项目。

(3)、统一社会信用代码:与营业执照内的统一社会信用代码填 写一致;

(4)、三证合一证书失效日期:与营业执照内的营业期限填写一致,若经营期为长期,则选择至 2099 年;

| 有留公共资源交易 | ŧ.        | L. 企业信息维护 - 甘肃省公 | ;# × 📑 🔁                |                  |        |            |            |           |           |              |          |           |           |      |                                        |                  |
|----------|-----------|------------------|-------------------------|------------------|--------|------------|------------|-----------|-----------|--------------|----------|-----------|-----------|------|----------------------------------------|------------------|
|          | <b>省公</b> | 共资源交易主           | 体共享平台                   |                  |        |            |            |           |           |              |          |           |           |      | C                                      | 文章<br>1309920783 |
| 个人中心     |           | 😭 首页 > 企业信息      |                         |                  |        |            |            |           |           |              |          |           |           |      |                                        |                  |
| 企业信息     | ~         |                  | 企业基本信息                  | >                | 企业证服信用 | n          |            |           | 法)        | 信息           |          | 经办        | (信息       |      | 基本向开户行信息                               |                  |
| 业信息      |           |                  | Tradition in the second |                  |        |            |            |           | 100       | CHLPUN       |          |           | CILPUP    |      | 11 11 11 11 11 11 11 11 11 11 11 11 11 |                  |
| 书办理      |           |                  |                         | * SE A INISHIHA  |        |            |            |           |           |              |          | 与营业执照注册部  | 业保持——政    |      |                                        |                  |
| 的证书      |           |                  |                         | 125// 0 M-BARAIL |        | -          |            |           |           |              |          |           |           |      |                                        |                  |
| 助手册      |           |                  |                         | * 是否三证合一         |        | 是          |            |           |           |              |          |           |           |      |                                        |                  |
| ۲        |           |                  |                         | * 统一社会信用         | 代码     |            |            |           |           |              |          | 长度为18位的号码 | •         |      |                                        |                  |
|          |           |                  |                         | * 三证合一证书         | 失效日期   | 2018-0     | 03-02.00   | 0:00:00   | 1         |              | _        | 经营期若为长期,  | 失效年份选择至20 | 099年 |                                        |                  |
|          |           |                  |                         | * 营业执照 (需        | 加盖企业鲜精 | 1 2        |            |           |           |              | •        | ): 上传     | 查看样例      |      |                                        |                  |
|          |           |                  |                         |                  |        | B          | -          | 2         | Ξ         | 四五           | 六        |           |           |      |                                        |                  |
|          |           |                  |                         |                  |        | 25<br>初十   | 26         | 27        | 28<br>  = | 1 2 元用       | 3<br>十六  | ŧ         |           |      |                                        |                  |
|          |           |                  |                         |                  |        | 4<br>+t    | 5<br>惊蛰 -  | 6<br>+九 : | 7         | 8 9<br>日女 廿二 | 10<br>廿三 |           |           |      |                                        |                  |
|          |           |                  |                         |                  |        | 11<br>++03 | 12<br>時期 1 | 13        | 14        | 15 16        | 17<br>   |           |           |      |                                        |                  |
|          |           |                  |                         |                  |        | 18         | 19         | 20        | 21        | 22 23        | 24       |           |           |      |                                        |                  |
|          |           |                  |                         |                  |        | 25         | 26         | 27 :      | 28        | 29 30        | 31       |           |           |      |                                        |                  |
|          |           |                  |                         |                  |        | 初九         | 初十 -       | 3         | 4         | +E +E        | +五<br>7  |           |           |      |                                        |                  |
|          |           |                  |                         |                  |        | 马人         | +t +       | +11. +    | +n        | 奏明 廿-        | tt=      |           |           |      |                                        |                  |

(5)、上传营业执照:营业执照图片为复印件或扫描件,图片格式仅限 pdf、png、jpg,gif,图片必须加盖企业鲜章,否则无效;

①、点击"查看样例"按钮,即可查看营业执照图片样例,按照
 图片样例所示,上传营业执照图片

|                                                                                                    |                  |                                           | - C 97                                                                                                    | -           |                    |
|----------------------------------------------------------------------------------------------------|------------------|-------------------------------------------|----------------------------------------------------------------------------------------------------|-------------|--------------------|
| ◎ 甘素省公共资源交易 Ⅰ 企业信息维护-甘素省公共× ご €                                                                                                    |                  |                                           | - 0                                                                                                    | <i>p</i> ·  | N X & 👻            |
| 🛞 日肅省公共资源交易主体共享平台                                                                                                    | 1                |                                           |                                                                                                    | <b>O</b> 13 | ≗<br>099207830 ▼   |
| 合 个人中心 合 首页 > 企业信息                                                                                                    |                  |                                           |                                                                                                    |             |                    |
| ✿ 企业信息 ~                                                                                                    |                  |                                           |                                                                                                    |             |                    |
| ◆ 企业信息                                                                                                    |                  | 浪 法人信息                                    | 经办人信息                                                                                                    | 基本户开户行信息    |                    |
| 证书办理                                                                                                    |                  | 2429時2日半川2726時水が原用化会後70                   | The second second secon |             |                    |
| 我的证书                                                                                                    | " 法人机构地址         | △专家田25二川半区の地上国建向地口役10                     | D单 一号篇亚列488主团吧·祖珠号一致                                                                                                    |             |                    |
| 帮助手册                                                                                                    | * 是否三证合一         | 是                                         |                                                                                                    |             |                    |
| ۲                                                                                                    | * 统一社会信用代码       | 916201025600468056                        | 长度为18位的号码                                                                                                    |             |                    |
|                                                                                                    | * 三证合一证书失效日期     | 2037-07-16 00:00:00                       | 经管期若为长期,失效年份选择至20                                                                                                    | 99年         |                    |
|                                                                                                    | * 营业执照 (需加盖企业鲜   | 章,否则无效,文件格式仅限pdf、png、jpg、                 | gif) : 上传 查看样例                                                                                                    |             |                    |
|                                                                                                    |                  |                                           | <b>t</b>                                                                                                    |             |                    |
|                                                                                                    |                  | 1日日 日本 日本 日本 日本 日本 日本 日本 日本 日本 日本 日本 日本 日 | <b>#</b>                                                                                                    |             |                    |
|                                                                                                    |                  |                                           |                                                                                                    |             | ᅕᆍᆂᆘᄔᆣᄜᄝᄔᄰᄱ        |
|                                                                                                    |                  |                                           |                                                                                                    | <b>点击</b> " | <b>查</b> 有宫业执照图斤件例 |
| (一) IL http://yhgx.gsggzyjy.cn/Content/File/yyzz.png     (一) 日素省公共流示交易     (上) 企业信誉维护 - 日素省公共流… i yhgx.gsggz                                                                                                    |                  |                                           | L                                                                                                    |             |                    |
|                                                                                                    |                  |                                           |                                                                                                    |             |                    |
|                                                                                                    |                  |                                           |                                                                                                    |             |                    |
|                                                                                                    |                  |                                           |                                                                                                    |             |                    |
| YEEK .                                                                                                    |                  |                                           |                                                                                                    |             |                    |
| <b>营业</b> 执昭                                                                                                    |                  |                                           |                                                                                                    |             |                    |
| (副本)                                                                                                    |                  |                                           |                                                                                                    |             |                    |
| 展一些全型用代料                                                                                                    |                  |                                           |                                                                                                    |             |                    |
| (本) (1) (1) (1) (1) (1) (1) (1) (1) (1) (1                                                                                                    |                  |                                           |                                                                                                    |             |                    |
| 11 //                                                                                                    |                  |                                           |                                                                                                    |             |                    |
|                                                                                                    |                  |                                           |                                                                                                    |             |                    |
| R T E E URIAMOTIZARASAMAN, MACRO AND<br>R. MR. URIAGRAM, MACRO AND<br>R. MR. URIAGRAM, MACRO AND<br>R. WRITE, R MILL ALTR. U.S.                                                                                                    |                  |                                           |                                                                                                    |             |                    |
| 物、工业物理教件可能、利用等者(不有不利效)、为会会<br>资格。他们产品(不可见其相关运动)、发展的科、需做<br>利利、过程和其他在发展的自己的优化定定等用。(我也很多的<br>机能的原因,和自己可能发展在这个原因的能量的++++                                                                                                    | <b>带业</b> 力 昭图 日 | 长间 必须加羊心                                  | 业联告                                                                                                    |             |                    |
|                                                                                                    |                  |                                           | ᄣᆕᆍ                                                                                                    |             |                    |
| BERR T                                                                                                    |                  |                                           |                                                                                                    |             |                    |
| B TH H & SIE                                                                                                    |                  |                                           |                                                                                                    |             |                    |
| PARTICIPATION AND ADDRESS OF A DOLLARS AND ADDRESS AND ADDRESS ADDRESS |                  |                                           |                                                                                                    |             |                    |

②、上传营业执照

点击"上传",弹出上传弹窗

| <ul> <li>(一) (上) http://</li> <li>8 甘素省公共资源交易</li> </ul> | /yhgx.gsgg | <b>zyjy.cn</b> /BiddingBodys/Index |               |                                                | - C 脱末               | P• ☆@©          |
|----------------------------------------------------------|------------|------------------------------------|---------------|------------------------------------------------|----------------------|-----------------|
| 🖉 日本                                                     | <b>省公</b>  | <b>共资源交易主</b> 仰共享率                 |               |                                                |                      | × 13099207830 - |
| 分 个人中心                                                   |            | <b>希</b> 首页 > 企业信息                 |               |                                                |                      |                 |
| <ul> <li>企业信息</li> <li>企业信息</li> </ul>                   | ~          | 企业基本信息                             | ) avere       | 這 法人信息                                         | 经办人信息                | 基本户开户行信息        |
| 证书办理                                                     |            |                                    | * 法人机构地址      | 8幅家巷2号兰州军区房地产管理局综合楼705岁                        | 5 与营业执照注册地址保持一致      |                 |
| 帮助手册                                                     |            |                                    | * 是否三证合一      | 是                                              | 长度为18亿的局码            |                 |
|                                                          |            |                                    | * 三证合一证书失效日期  | 2037-07-16 00:00:00                            | 经营期若为长期,失效年份选择至2099年 |                 |
|                                                          |            |                                    | * 营业执照(需加盖企业鲜 | 章,否则无效,文件格式仅限pdf、png、jpg、gi<br>管存<br>上一步<br>下一 | f): 上传               |                 |
|                                                          |            |                                    |               |                                                | 点击"                  | '上传"            |

点击"选择文件",弹出文件选择弹窗

| A http://yhgx.gsggzyjy.                    | .cn/BiddingBodys/Index                                                                               | - C 25                                                                                                    | - ロ <mark>×</mark><br>ター 合会の 😔 |
|--------------------------------------------|----------------------------------------------------------------------------------------------------|----------------------------------------------------------------------------------------------------|--------------------------------|
| 甘素省公共资源交易                                  | 企业信息维护 - 甘素留公共 × 🛄 😌                                                                                 |                                                                                                    |                                |
|                                            |                                                                                                    |                                                                                                    | ×60.<br>13099207830 -          |
| 金                                          | ● 前页 > 企业信息                                                                                          |                                                                                                    |                                |
| <ul> <li>◆ 企业信息</li> <li>◆ 企业信息</li> </ul> |                                                                                                    | 经办人信息                                                                                                    | 基本中开户行信息                       |
| 证书办理<br>我的证书<br>帮助于册                       | * 法人的收益性 网络金银之母兰州军区的地产管理局综合组70<br>* 最否正成合一 星                                                         | 05家。与家业机器主持地址作用一家                                                                                                    |                                |
| <u>e</u>                                   | * 统-+<br>* 三亚d<br>* 雪亚d<br>* 雪如#<br>· 雪如#<br>· 雪如#<br>· 雪和#<br>· · · · · · · · · · · · · · · · · · · | HERENAL IN CERNER<br>HERENAL IN CERNER<br>HERENAL INT |                                |

点选加盖企业鲜章的营业执照图片,并点击"打开"按钮

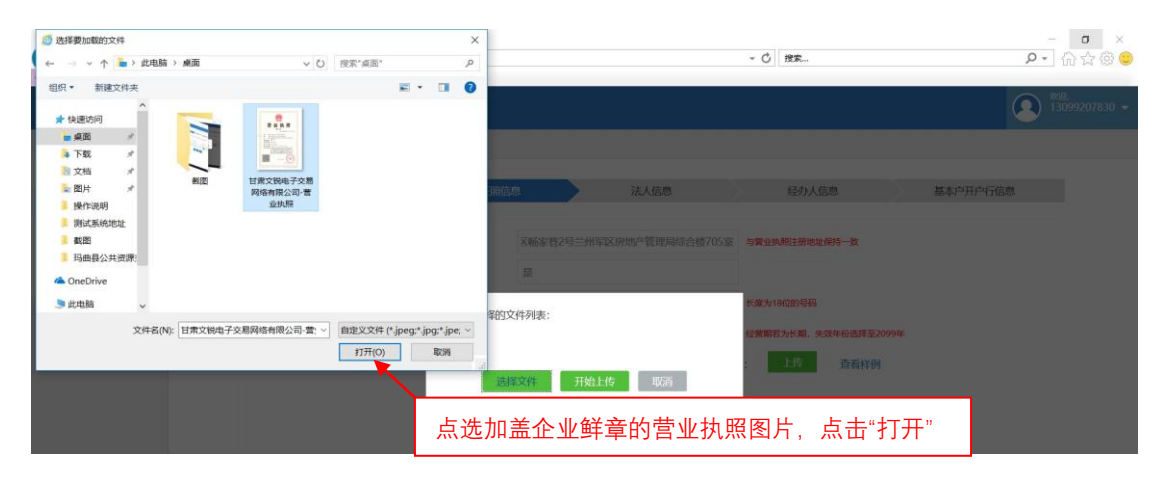

在文件选择弹窗点击"开始上传"

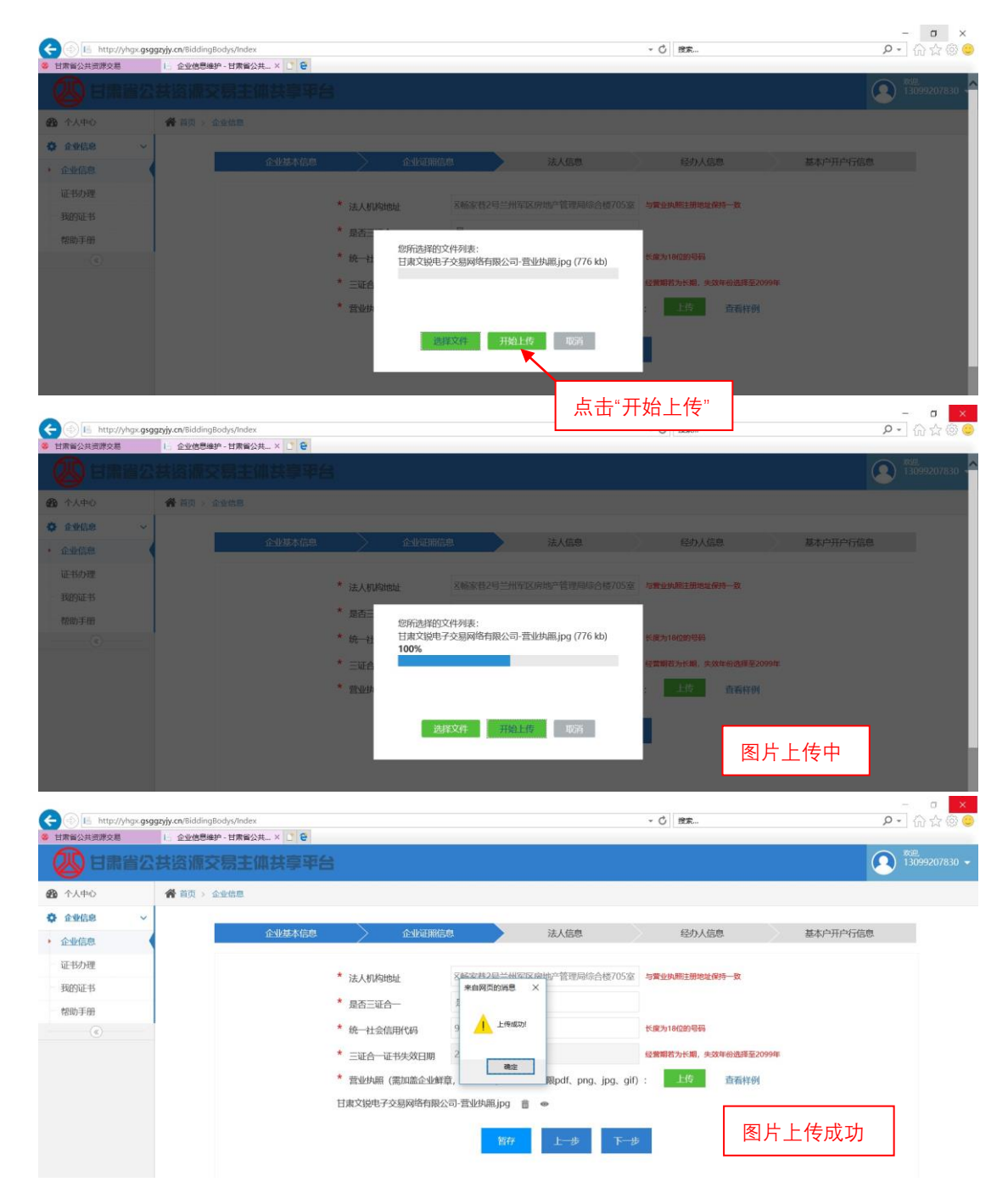

在填写过程中,点击"暂存"按钮,可保存已填写的内容,退出 平台后再进入,可继续填写或修改。

以上内容全部填写、上传完成后,点击"下一步",进入"法人信 息"填写页面。

| 🗲 🕘 🖪 http://yhg                       | «. <b>gsggzyjy.cn</b> /BiddingBodys/Inde | nx     |                            |                                                                  | - C   Hr                          | - 『 ×<br>タ・       |
|----------------------------------------|------------------------------------------|--------|----------------------------|------------------------------------------------------------------|-----------------------------------|-------------------|
|                                        | 公共资源交易主                                  | ☆#_×□e | à                          |                                                                  |                                   | (A) #3099207830 - |
| <b>的</b> 个人中心                          | <b>希</b> 首页 > 企业信息                       |        |                            |                                                                  |                                   |                   |
| <ul> <li>企业信息</li> <li>企业信息</li> </ul> | č                                        | 企业基本信息 |                            | 法人信息                                                             | 经办人信息                             | 基本户开户行信息          |
| 证书力理<br>我的证书<br>帮助手册                   |                                          |        | * 法人机构地址<br>* 是否三证合一       | X畅家巷2号兰州军区房地产管理局综合楼705室<br>是                                     | 5 与冀业执期注册地址保持一致                   |                   |
| ۲                                      |                                          |        | * 统一社会信用代码<br>* 三证合一证书失效日期 | < 1/2010 # 340086455                                             | 长度为18位的号码<br>经营编若为长期,失效年份选择至2099年 |                   |
|                                        |                                          |        | "营业现船(高加温企业鲜               | 第一款時大気、XHTAGUDARpat, png, pg, gi<br>公司-营业执照 pg ■ ●<br>皆存 上一歩 下一社 | 1): <u>1</u> 2 正向杆列               |                   |
|                                        |                                          |        |                            |                                                                  | 以上内容全部<br>点击"下一步"                 |                   |

3、法人信息

#### "法人信息"页面如下图所示

| 6 甘肃督公共资源                | 交易  |                    |                 |                  |                     |        |             |    |          |  |
|--------------------------|-----|--------------------|-----------------|------------------|---------------------|--------|-------------|----|----------|--|
|                          | 肃省公 | 共资源交易主体共享率待        | 8               |                  |                     |        |             |    |          |  |
| <b>的</b> 个人中心            |     | <b>希</b> 首页 > 企业信息 |                 |                  |                     |        |             |    |          |  |
| ✿ 企业信息                   | ~   |                    |                 |                  |                     |        |             |    |          |  |
| <ul> <li>企业信息</li> </ul> |     | 企业基本信息             |                 |                  | 法人信息                |        | 经办人信息       |    | 基本户开户行信息 |  |
| 证书办理                     |     |                    | *               |                  |                     |        |             |    |          |  |
| 我的证书                     |     |                    | 法定代表人姓名         |                  |                     |        |             |    |          |  |
| 帮助手册                     |     |                    | * 法定代表人性别       | 男                |                     |        |             |    |          |  |
|                          |     |                    | * 身份证件类型        | 居民身份证            |                     |        |             |    |          |  |
|                          |     |                    | * 法定代表人身份证件号    |                  |                     |        |             |    |          |  |
|                          |     |                    | * 法人身份证件失效日期    | 2018-03-02 10:25 | :50                 | 如为长期   | ),请选择至2099年 |    |          |  |
|                          |     |                    | * 法定代表人手机       |                  |                     |        |             |    |          |  |
|                          |     |                    | * 法定代表人邮箱       |                  |                     |        |             |    |          |  |
|                          |     |                    | 法定代表人QQ         |                  |                     |        |             |    |          |  |
|                          |     |                    | 法定代表人微信         |                  |                     |        |             |    |          |  |
|                          |     |                    | * 注人自份证 (雲加等企业) | ¥音、否则无效、文化       | #格式仅限pdf. png. ipg. | aif) : | 上传 查看样(     | st |          |  |

(1)、法人代表姓名:与营业执照内的法人代表填写一致;

(2)、身份证件类型:分为居民身份证、护照以及其他证件,默认为居民身份证;

(3)、法人身份证件失效日期:如为长期,选择至 2099 年;

| 目素省公共资源交易 | 1 yngx g3g | L: 企业信息维护 - 甘肃省公 | 。<br>公共 × 📑 😧 |                 |          |          |          |            |          |           |          | . 0    | DOPU-       |      |          |                        |
|-----------|------------|------------------|---------------|-----------------|----------|----------|----------|------------|----------|-----------|----------|--------|-------------|------|----------|------------------------|
|           | 诸公         | <b>共资源交易主</b>    | 体共享平台         | ŧ               |          |          |          |            |          |           |          |        |             |      | (        | <u>2</u> 13099207830 - |
| 分人中心      |            | 倄 首页 > 企业信息      |               |                 | Η        | -        |          | Ξ          | 四        | Б         | 六        |        |             |      |          |                        |
| 企业信息      | ~          | 1                |               |                 | 25<br>初十 | 26       | 27<br>+= | 28<br>+=   | 1<br>十四  | 2<br>元間   | 3<br>+六  |        |             |      |          |                        |
| • 企业信息    | <          |                  | 企业基本信息        | > 企业证照信         | 4<br>+t  | 5<br>惊蛰  | 6<br>+九  | 7<br>=+    | 8<br>妇女  | 9<br>t#二  | 10<br>廿三 |        | 经办人信息       |      | 基本户开户行信息 |                        |
| 证书办理      |            |                  |               |                 | 11<br>廿四 | 12<br>植树 | 13<br>廿六 | 14<br>廿七   | 15<br>消费 | 16<br>11九 | 17<br>二月 |        |             |      |          |                        |
| 我的证书      |            |                  |               | * 法定代表人姓名       | 18<br>初二 | 19<br>初三 | 20<br>春分 | 21<br>初五   | 22<br>初六 | 23<br>初七  | 24<br>初八 |        |             |      |          |                        |
| 帮助手册      |            |                  |               | * 法定代表人性别       | 25<br>初九 | 26<br>初十 | 27       | 28<br>+=   | 29<br>+= | 30<br>十四  | 31<br>十五 |        |             |      |          |                        |
| ۲         |            |                  |               | * 身份证件类型        | 1        | 2        | 3        | 4          | 5        | 6         | 7        |        |             |      |          |                        |
|           |            |                  |               | * 法定代表人身份证件号    | 10       | :        | 25       | : 5        | 0        | - 49      | u        |        |             |      |          |                        |
|           |            |                  |               | * 法人身份证件失效日期    | 2018-    | 03-02    | 10:25    | :50        |          |           | _        | 如为长    | 期,请选择至2099年 |      |          |                        |
|           |            |                  |               | * 法定代表人手机       |          |          |          |            |          |           |          |        |             |      |          |                        |
|           |            |                  |               | *               |          |          |          |            |          |           |          |        |             |      |          |                        |
|           |            |                  |               | " 法定代表人即相       |          |          |          |            |          |           |          |        |             |      |          |                        |
|           |            |                  |               | 法定代表人QQ         |          |          |          |            |          |           |          |        |             |      |          |                        |
|           |            |                  |               | 法定代表人微信         |          |          |          |            |          |           |          |        |             |      |          |                        |
|           |            |                  |               | * 法人身份证 (需加盖企业) | 樟, 否     | 则无效      | 1、文件     | <b>相式仅</b> | 限pdf.    | png.      | jpg, g   | gif) : | 上版          | 重看样例 |          |                        |
|           |            |                  |               |                 |          | _        | _        |            |          |           |          | _      |             |      |          |                        |

(4)、上传法人身份证:法人身份证图片为复印件或扫描件,图 片格式仅限 pdf、png、jpg,gif,图片必须加盖企业鲜章,否则无效;

 ①、点击"查看样例"按钮,即可查看法人身份证图片样例,按 照图片样例所示,上传法人身份证图片

| <ul> <li>● 介人中心</li> <li>● 首页 &gt; 企业信息</li> <li>◆ 企业信息</li> <li>◆ 企业信息</li> <li>● 企业信息</li> <li>● 企业&lt;</li></ul>                                                                                                    | 瘛    |
|----------------------------------------------------------------------------------------------------|------|
| 企业信息         企业信息         企业信用信息         法人信息         经办人信息         基本户开户行           证书力理                                                                                                    | 康    |
| 企业信息         11.3.1.Machilitation         10.5.3.000         10.5.3.000         10.5.3.000         10.5.3.000         10.5.3.000         10.5.3.000         10.5.3.000         10.5.3.000         10.5.3.000         10.5.3.000         10.5.3.000         10.5.3.000         10.5.3.000         10.5.3.000         10.5.3.000         10.5.3.000         10.5.3.000         10.5.3.000         10.5.3.000         10.5.3.000         10.5.3.000         10.5.3.000         10.5.3.000         10.5.3.000         10.5.3.000         10.5.3.000         10.5.3.000         10.5.3.000         10.5.3.000         10.5.3.000         10.5.3.000         10.5.3.000         10.5.3.000         10.5.3.000         10.5.3.000         10.5.3.000         10.5.3.000         10.5.3.000         10.5.3.000         10.5.3.000         10.5.3.000         10.5.3.000         10.5.3.000         10.5.3.000         10.5.3.000         10.5.3.000         10.5.3.000         10.5.3.000         10.5.3.000         10.5.3.000         10.5.3.000         10.5.3.000         10.5.3.000         10.5.3.000         10.5.3.000         10.5.3.000         10.5.3.000         10.5.3.000         10.5.3.000         10.5.3.000         10.5.3.000         10.5.3.000         10.5.3.000         10.5.3.000         10.5.3.000         10.5.3.000         10.5.3.000         10.5.3.000         10.5.3.000         10.5.3.000         10                                                                                                    | AD2. |
| 证书分理     *法定代表人姓名       我的证书     *法定代表人姓别       帮助手册     *法定代表人性别                                                                                                    |      |
| 戦的正书<br>報助手册  * 法定代表人性例  男                                                                                                    |      |
| 帮助手册 JACETLAR / TEM 25                                                                                                    |      |
|                                                                                                    |      |
| ●     ●     ●     ●     ●     ●     ●     ●     ●     ●     ●     ●     ●     ●     ●     ●     ●     ●     ●     ●     ●     ●     ●     ●     ●     ●     ●     ●     ●     ●     ●     ●     ●     ●     ●     ●     ●     ●     ●     ●     ●     ●     ●     ●     ●     ●     ●     ●     ●     ●     ●     ●     ●     ●     ●     ●     ●     ●     ●     ●     ●     ●     ●     ●     ●     ●     ●     ●     ●     ●     ●     ●     ●     ●     ●     ●     ●     ●     ●     ●     ●     ●     ●     ●     ●     ●     ●     ●     ●     ●     ●     ●     ●     ●     ●     ●     ●     ●     ●     ●     ●     ●     ●     ●     ●     ●     ●     ●     ●     ●     ●     ●     ●     ●     ●     ●     ●     ●     ●     ●     ●     ●     ●     ●     ●     ●     ●     ●     ●     ●     ●     ●     ●     ●     ●     ●     ●     ●     ●     ●     ●     ●     ●     ●     ●     ●     ●     ●     ●     ●     ●     ●     ●     ●     ●     ●     ●     ●     ●     ●     ●     ●     ●     ●     ●     ●     ●     ●     ●     ●     ●     ●     ●     ●     ●     ●     ●     ●     ●     ●     ●     ●     ●     ●     ●     ●     ●     ●     ●     ●     ●     ●     ●     ●     ●     ●     ●     ●     ●     ●     ●     ●     ●     ●     ●     ●     ●     ●     ●     ●     ●     ●     ●     ●     ●     ●     ●     ●     ●     ●     ●     ●     ●     ●     ●     ●     ●     ●     ●     ●     ●     ●     ●     ●     ●     ●     ●     ●     ●     ●     ●     ●     ●     ●     ●     ●     ●     ●     ●     ●     ●     ●     ●     ●     ●     ●     ●     ●     ●     ●     ●     ●     ●     ●     ●     ●     ●     ●     ●     ●     ●     ●     ●     ●     ●     ●     ●     ●     ●     ●     ●     ●     ●     ●     ●     ●     ●     ●     ●     ●     ●     ●     ●     ●     ●     ●     ●     ●     ●     ●     ●     ●     ●     ●     ●     ●     ●     ●     ●     ●     ●     ●     ●     ●     ●     ●     ●     ●     ●     ●     ●     ●     ●     ●     ●     ●     ●     ●     ●     ●     ●     ●     ●     ●     ●     ●     ●     ●     ●     ● |      |
| * 法定代表人身份证件号                                                                                                    |      |
| * 法人身份证件失效日期 2018-03-02 10:25:50 如为长期,她选择至2099年                                                                                                    |      |
| * 法定代表人手机                                                                                                    |      |
| * 法定代表人邮箱                                                                                                    |      |
| 法定代表人QQ                                                                                                    |      |
| 法定代表人間信                                                                                                    |      |
|                                                                                                    |      |

| ) 🕘 📧 http://yhgx.g | sggzyjy.cn/Content/file/frsfz.png                                             |                    |  |
|---------------------|-------------------------------------------------------------------------------|--------------------|--|
| 日本社会共成体交通           | 企业他問題中-日常報公共建     I     A 北京都順     A 北京都順     A 南     G 奋     G 奋     G     G | 7                  |  |
| i.                  |                                                                               | 法人身份证图片样例,必须加盖企业鲜章 |  |

# ②、上传法人身份证:与上传营业执照操作步骤相同

| 素香公共资源交易 | 6 企业信息维护-甘肃省公共 | . × C 8         |                     |              |                    |                |                   |
|----------|----------------|-----------------|---------------------|--------------|--------------------|----------------|-------------------|
| 企业信息 ~   |                | 会业其大信息          | AND                 | ēn (         | 计正确                | 经办人信息          | 其大白耳白行信息          |
| 全业信息     |                | IE AL BEAUTIONS | TEACHTM             |              | 1247 CIERCA        | RECOVALIDADA   | 3644/ J17 1310/04 |
| [书办理     |                | *               |                     | 间立住          |                    |                |                   |
| 的证书      |                |                 | 成正代表入外台             | HIMIE        |                    |                |                   |
| 助手册      |                |                 | 法定代表人性别             | 男            |                    |                |                   |
|          | [              | *               | 身份证件类型              | 居民身份证        |                    |                |                   |
|          |                | *               | 法定代表人身份证件号          | 来自阿页的消息      |                    |                |                   |
|          |                | *               | 法人身份证件失效日期          |              |                    | 如为长期,请选择至2099年 |                   |
|          |                | *               | 法定代表人手机             | 下海或功         |                    |                |                   |
|          |                | *               | 1 40%               | 20.45        | 0                  |                |                   |
|          |                |                 | IZAET GROAM         | WEJE         | J                  |                |                   |
|          |                | 723             | E代表入QQ              | 137109340    |                    |                |                   |
|          |                | 法近              | 自代表人微信              | yanlijia7830 |                    |                |                   |
|          |                | *               | 法人身份证 (需加盖企)        | 业鲜章,否则无效,文件将 | 冠仅限pdf、png、jpg、gif | ): 上传 查看样例     |                   |
|          |                | IM              | G_20180302_111329.j | pg 💼 👁       |                    |                |                   |
|          |                |                 |                     |              | Internet Internet  |                |                   |
|          |                |                 |                     | <b>留行</b>    | 上一步下一步             |                |                   |
|          |                |                 |                     |              |                    |                | 8 月上传成功           |

在填写过程中,点击"暂存"按钮,可保存已填写的内容,退出 平台后再进入,可继续填写或修改。

以上内容全部填写、上传完成后,点击"下一步",进入"经办人 信息"填写页面。

| 甘素督公共资源交易  | Ⅰ. 企业信息维护 - 甘肃省公共 × 🚺 👻 |                        |                     |                  |        |           |    |          |       |
|------------|-------------------------|------------------------|---------------------|------------------|--------|-----------|----|----------|-------|
| 🗘 企业信息 🗸 🗸 |                         |                        |                     |                  |        |           |    |          | _     |
| 企业信息       | 企业基本信息                  |                        | 恩 /                 | 法人信息             |        | 经办人信息     |    | 基本户开户行信息 | 1     |
| 证书办理       |                         | •                      | 721 <sup>2</sup> 14 |                  |        |           |    |          |       |
| 我的证书       |                         | " 法定代表人姓名              | 1=J.22.13E          |                  |        |           |    |          |       |
| 帮助手册       |                         | * 法定代表人性别              | 男                   |                  |        |           |    |          |       |
| ۲          |                         | * 身份证件类型               | 居民身份证               |                  |        |           |    |          |       |
|            |                         | * 法定代表人身份证件号           | 341226198705339     | 9.14             |        |           |    |          |       |
|            |                         | * 法人身份证件失效日期           | 2018-03-02 10:25:   | 50               | 如为长期,  | 请选择至2099年 |    |          |       |
|            |                         | * 法定代表人手机              | 13099207830         |                  |        |           |    |          |       |
|            |                         | * 2+02/2010 1 40000    | vanlijja7830@163    | com              |        |           |    |          |       |
|            |                         | 20日15年の人間2月            | yunijurosog ros.    | com              |        |           |    |          |       |
|            |                         | 法定代表人QQ                | 137189346           |                  |        |           |    |          |       |
|            |                         | 法定代表人微信                | yanlijia7830        |                  |        |           |    |          |       |
|            |                         | * 法人身份证 (需加盖企业         | 鮮意,否则无效,文件          | 格式仅限pdf、png、jpg、 | gif) : | 上传 查看     | 样例 |          |       |
|            |                         | IMG_20180302_111329.jp | g 💼 🗢               |                  |        |           |    |          |       |
|            |                         |                        |                     |                  |        |           |    |          |       |
|            |                         |                        | 智存                  | 上一步下一            | 步      |           |    |          |       |
|            |                         |                        |                     |                  |        |           |    |          |       |
|            |                         |                        |                     |                  |        |           |    |          |       |
|            |                         |                        |                     |                  |        | 以上内容      | 全部 | 填写、上     | _传完成后 |
|            |                         |                        |                     |                  |        |           |    |          |       |

4、经办人信息

| "经办人信息"〕 | 页面如下图所示 |
|----------|---------|
|----------|---------|

| 甘肃省公共资源交易 |   | 1. 企业信息维护 - 甘素省公共 × 📑 😌 |                                   |                                |                                                |                                          |          |
|-----------|---|-------------------------|-----------------------------------|--------------------------------|------------------------------------------------|------------------------------------------|----------|
| ▶ 企业信息    | ~ |                         |                                   |                                |                                                |                                          |          |
| 企业信息      |   | 企业基本信息                  | > 企业证照信                           | ® >                            | 法人信息                                           | > 经办人信息                                  | 基本户开户行信息 |
| 证书办理      |   |                         | * 124 144.00                      |                                |                                                |                                          |          |
| 我的证书      |   |                         | REPUX REED                        |                                |                                                |                                          |          |
| 帮助手册      |   |                         | * 经办人性别                           | 男                              |                                                |                                          |          |
| ۲         |   |                         | * 经办人身份证号                         |                                |                                                |                                          |          |
|           |   |                         | * 经办人身份证失效日期                      | 2018-03-02 00:00               | 00                                             | 如为长期,请选择至2099年                           |          |
|           |   |                         | * 经办人手机                           |                                |                                                |                                          |          |
|           |   |                         | * 经办人邮箱                           |                                |                                                |                                          |          |
|           |   |                         | 经办人qq                             |                                |                                                |                                          |          |
|           |   |                         | 经办人微信                             |                                |                                                |                                          |          |
|           |   |                         | 经办人抽屉                             |                                |                                                |                                          |          |
|           |   |                         | 曲印 市场 自主 动                        |                                |                                                |                                          |          |
|           |   |                         | * 法人授权书 (需加盖企业)<br>* 经办人身份证 (需加盖企 | 鲜章,否则无效,文件<br>业鲜章,否则无效,文<br>整存 | 格式仅限pdf、png、jpg、<br>许格式仅限pdf、png、jpg<br>上一步 下一 | gif): 上传<br>授权委托书模版<br>、gif): 上传<br>查看样例 | c        |

(1)、经办人信息填写与法人信息填写方法一致;

(2)、法人授权书上传:根据"授权委托书模板"填写授权委托书,授权委托书图片为复印件或扫描件,图片格式仅限 pdf、png、jpg,gif,图片必须加盖企业鲜章,否则无效;

 ①、点击"授权委托书模板"按钮,即可查看授权委托书,按照 模板所示填写授权委托书,上传授权委托书图片

| 日期時公共連連改業                     | y.cn/BiddingBodys/Index                                                             |                |                         | * 〇 授業               | P • □ 合 ☆ 母 <sup>2</sup>                |
|-------------------------------|-------------------------------------------------------------------------------------|----------------|-------------------------|----------------------|-----------------------------------------|
| ✿ 企业信息 ~                      | EEGONE, DABYS V D                                                                   |                |                         |                      | ^                                       |
| • 企业信息                        | 企业基本信息                                                                              | 企业证服信:         | 8 法人信息                  | 经办人信息                | 基本户开户行信息                                |
| 证书办理                          |                                                                                     |                |                         |                      |                                         |
| 我的证书                          | * :                                                                                 | 经办人姓名          |                         |                      |                                         |
| 帮助手册                          | * :                                                                                 | 圣办人性别          | 男                       |                      |                                         |
|                               | * :                                                                                 | 经办人身份证号        |                         |                      |                                         |
|                               | * ;                                                                                 | 经办人身份证失效日期     | 2018-03-02 00:00:00     | 如为长期,请选择至2099年       |                                         |
|                               | * :                                                                                 | 经办人手机          |                         |                      |                                         |
|                               | * ;                                                                                 | 经办人邮箱          |                         |                      |                                         |
|                               | 经办                                                                                  | Pp人qq          |                         |                      | 「「「「」」」「「」」」「「」」」「「」」「「」」「」」「」」「」」「」」「」 |
|                               | 经办                                                                                  | 人員信            |                         |                      | 填写授权委托书                                 |
|                               | 经办                                                                                  | 人地址            |                         |                      |                                         |
|                               | AERE                                                                                | 湖湖             |                         |                      |                                         |
|                               | *;                                                                                  | 去人授权书 (需加盖企业)  | 籍,否则无效,文件格式仅服pdf、png、j  | pg, gif):            |                                         |
|                               | • •                                                                                 | 圣办人身份证 (需加盖企)  | b鲜章,否则无效,文件格式仅限pdf、png、 | jpg, gif): 上代        |                                         |
|                               |                                                                                     |                |                         | 查看样例                 | 6394                                    |
|                               |                                                                                     |                |                         |                      | * 3                                     |
|                               |                                                                                     |                | 暂存 上一步                  | <b>下──歩</b>          | СН                                      |
|                               |                                                                                     |                |                         |                      | L                                       |
|                               |                                                                                     |                | 1                       |                      |                                         |
|                               |                                                                                     |                |                         |                      |                                         |
| 用                             | 户认证办理授权委托书                                                                          |                |                         |                      |                                         |
|                               |                                                                                     |                |                         |                      |                                         |
| 患省公共资源交易局                     |                                                                                     |                |                         |                      |                                         |
|                               |                                                                                     |                |                         |                      |                                         |
| 册于 兰州市城关区畅家巷                  | 2号兰州军区房地产管理局综合楼705室                                                                 | 的 甘肃文锐电子交      | 易网络                     |                      |                                         |
| 司 (统一社会信用代码:                  | ) 授权 闫立佳 (身                                                                         | 份证号码:          |                         |                      |                                         |
| ) 全权代                         | 表我单位办理甘肃省公共资源交易局交                                                                   | 易主体共享平台主体      | 认证相                     |                      |                                         |
| 77事官,委托代理人在授权                 | 范围内所从事的任何行为,均由木公司                                                                   | ]承担全部法律责任      |                         |                      |                                         |
| and set of the set of the set | Contraction (Contraction (Contraction)                                              |                |                         |                      |                                         |
|                               |                                                                                     |                |                         |                      |                                         |
| 授权自签订之日起生效,                   | 至贵交易局收到书面撤销本授权委托书                                                                   | 为止。            |                         |                      |                                         |
| 授权自签订之日起生效,                   | 至贵交易局收到书面撤销本授权委托书                                                                   | 为止。            | ×                       |                      |                                         |
| 授权自签订之日起生效,                   | 至贵交易局收到书面撤销本授权委托书<br>被委托人 (委托代理人) 签字:                                               | 为止。            |                         |                      |                                         |
| 授权自签订之日起生效,言                  | 至贵交易局收到书面撤销本授权委托书;<br>被委托人(委托代理人)签字:<br>委托人(法人)签字或盖章:                               | 为止。            |                         |                      |                                         |
| 授权自签订之日起生效,言                  | 全費交易局收到书面撤销本授权委托书     被委托人(委托代理人)签字:     委托人(法人)签字或盖章:     单位の冬族(盖章):               | 为止。            | <br>授权委持                |                      | 「盖企业鲜章                                  |
| 授权自签订之日起生效,言                  | 2费交易局收到书面撤销本授权委托书;<br>被委托人(委托代理人)签字:<br>委托人(法人)签字或盖章:<br>单位名称(盖章):                  | 为止。            | - 授权委打                  | <del>〔</del> 书模板,必须加 | 口盖企业鲜章                                  |
| 授权自签订之日起生效,言                  | 2费交易局收到书面撤销本援权委托书;<br>被委托人(委托代理人)签字:<br>委托人(法人)签字或盖章:<br>单位名称(盖章):<br>签署日期:年        | 为止。<br>月       | - 授权委打                  | <del>〔</del> 书模板,必须加 | 口盖企业鲜章                                  |
| 授权自签订之日起生效,                   | 在费交易局收到书面撤销本援权委托书;     被委托人 (委托代理人) 签字:     委托人 (法人) 签字或盖章: 单位名称 (盖章) :     签署日期: 年 | 为止。<br>月       | 授权委打                    | <del>〔</del> 书模板,必须加 | 口盖企业鲜章                                  |
| 授权自签订之日起生效,:                  | E费交易局收到书面撤销本援权委托书;<br>被委托人(委托代理人)签字:<br>委托人(法人)签字或盖章:<br>单位名称(盖章):<br>签署日期:年        | <sub>为止。</sub> | 授权委打                    | <del>〔</del> 书模板,必须加 | 口盖企业鲜章                                  |

②、上传授权委托书:与上传营业执照操作步骤相同

|        | gsggzyjy.cn/BiddingBodys/Index |                                 |                                   | - 0    | 搜索         | ▶ ☆☆   |
|--------|--------------------------------|---------------------------------|-----------------------------------|--------|------------|--------|
| 國家部委制度 | 企业信息维护 - 甘素省公共 × 🚺 😌           |                                 |                                   |        |            |        |
|        |                                | * 经办人身份证失效日期                    | 2036-09-09 00:00:00               | 如为长期   | ,请选择至2099年 |        |
|        |                                | * 经办人手机                         | 13099207830                       |        |            |        |
|        |                                | * 经办人邮箱                         | yanlijia7830@163.com              |        |            |        |
|        |                                | 经办人qq                           | 137189346                         |        |            |        |
|        |                                | 经办人微信                           | yanlijia7830                      |        |            |        |
|        |                                | 经办人地址                           | 区畅家巷2 来自网页的清息 × 综合楼705室           |        |            |        |
|        |                                | 邮政编码                            | 730000                            |        |            |        |
|        |                                | * 法人授权书 (需加盖企业<br>甘肃省公共资源交易主体共同 | 鲜章, 否则无 png、 jpg、 g<br>评合-截图-3 微定 | if) :  | 上传授权委托书授板  |        |
|        |                                | * 经办人身份证 (需加盖企                  | 业鲜章,否则无效,文件格式仅限pdf、png、jpg、       | gif) : | 上传         |        |
|        |                                | IMG_20180302_111329.jpg         | 1 🗇 🗢                             |        |            |        |
|        |                                |                                 | 留存 上一歩 下一歩                        |        |            |        |
|        |                                |                                 |                                   |        |            | 图片上传成功 |
|        |                                |                                 |                                   |        |            |        |

(3)、上传经办人身份证:经办人身份证图片为复印件或扫描件,图片格式仅限 pdf、png、jpg,gif,图片必须加盖企业鲜章,否则无效,上传步骤与上传营业执照操作步骤相同;

在填写过程中,点击"暂存"按钮,可保存已填写的内容,退出 平台后再进入,可继续填写或修改。

以上内容全部填写、上传完成后,点击"下一步",进入"基本户 开户行信息"填写页面。

| <ul> <li>● Entry/hog.goggygy.ottiddingbody/holds</li> <li>● Entry/hog.goggygy.ottiddingbody/holds</li> <li>● Extry/hog.goggygy.ottiddingbody/holds</li> <li>● Extry/hoggygy.ottiddingbody/holds</li> <li>● Extry/hoggygy.ottiddingbody/holds</li> <li>● Extry/hoggygy.ottiddingbodygygy.goggygygygygygygygygygygygygygygyg</li></ul>                                                                                                    |                     |                               |                                                                                   |                                                                                         |                  |                                | - a ×       |
|----------------------------------------------------------------------------------------------------|---------------------|-------------------------------|-----------------------------------------------------------------------------------|-----------------------------------------------------------------------------------------|------------------|--------------------------------|-------------|
| ● 12年後公共現第224 ● 627人身份证法效日期 ● 627人身份证法效日期 ● 627人身份证法效日期 ● 627人身份证法效日期 ● 627人身份证法效日期 ● 627人身份证法公司 ● 627人身份证法公司 ● 747 ● 747                                                                                                    | 🧲 🕘 📧 http://yhgx.g | sggzyjy.cn/BiddingBodys/Index |                                                                                   |                                                                                         | - 0              | 搜索                             | P · 습 ☆ ଡ C |
| * 紹力人身份证大说目調       2036-09-09 0000000       約25%第, 第83年至2099年         * 紹力人身们证大说目調       13099207330         * 紹力人身们       137189366         · 紹力人角信       1371893766         · 紹力人樹症       1371893766         · 紹力人樹症       1371893766         · 認力人樹症       246/0147/03780         · 認力人樹症       246/0147/03780         · 認力人間位       73000         · 法人提供任 (常加益企业始着, 否则无效, 文件格式DQ用pdf, png, jpg, gif) :       上作         · 認力人身份证 (開加益企业始着, 否则无效, 文件格式DQ用pdf, png, jpg, gif) :       上作         · 認力人身份证 (開加益企业維着, 否则无效, 文件格式DQ用pdf, png, jpg, gif) :       上作         · 認力人身份证 (開加益企业維着, 否则无效, 文件格式DQ用pdf, png, jpg, gif) :       上作         · 紅皮       20160302_111329.jpg · ●         · MG_20180302_111329.jpg · ●       · · · · · · · · · · · · · · · · · · ·                                                                                                    | 甘素省公共资源交易           | 📋 企业信息维护 - 甘素省公共 × 📑 😌        |                                                                                   |                                                                                         |                  |                                |             |
| <ul> <li>* 490人手机</li> <li>13099207830</li> <li>* 690人邮箱</li> <li>13718936</li> <li>620人每</li> <li>13718936</li> <li>620人卷信</li> <li>920人卷信</li> <li>920人始佳</li> <li>73000</li> <li>* 32人現役任 (常知論全址維着, 否例无效, 文件格式00限母任, png, jpg, gif):</li> <li>上作</li> <li>148</li> <li>148&lt;</li></ul>                                                                                                    |                     |                               | * 经办人身份证失效日期                                                                      | 2036-09-09 00:00:00                                                                     | 如为长期             | ,请选择至2099年                     | ^           |
|                                                                                                    |                     |                               | * 经办人手机                                                                           | 13099207830                                                                             |                  |                                |             |
| おの人頃         137109346         37109346         3946         3946         3946         3946         395         395         395         395         395         395         395         395         395         395         395         395         395         395         395         395         395         395         395         395         395         395         395         395         395         395         395         395         395         395         395         395         395         395         395         395         395         395         395         395         395         395         395         395         395         395         395         395         395         395         395         395         395         395         395         395         395         395         395         395         395         395         395         395         395         395         395         395         395         395         395         395         395         395         395         395         395         395         395         395         395         395         395         395         395         395         395         395         395         395         395         395         395         395         395         395         395         395         395         395         395         395         395         395         395         395         395         395         395         395         395         395         395         395         395         395         395         395         395         395         395         395         395         395         395         395         395         395         395         395         395         395         395         395         395         395         395         395         395         395         395         395         395         395         395         395         395         395         395         395         395         395         395         395         395         395         395         395         395         395         395         395 |                     |                               | * 经办人邮箱                                                                           | yanlijia7830@163.com                                                                    |                  |                                |             |
|                                                                                                    |                     |                               | 经办人qq                                                                             | 137189346                                                                               |                  |                                |             |
|                                                                                                    |                     |                               | 经办人微信                                                                             | yanlijia7830                                                                            |                  |                                |             |
| 邮政编码       73000         * 法人提权书 (常加蓝企业编章, 否则无效, 文件格式D3Rpdf, png, jpg, gif):       上传<br>限权之标片排除         日末留公共资源交易主体共享平台-截倒-32 jpg 目 ●         * 经办人身份证 (常加蓝企业编章, 否则无效, 文件格式D3Rpdf, png, jpg, gif):       上传<br>重着针例         IMG_20180302_111329.jpg 目 ●         YMF       上一步         YMF       上一步         YMF       以上内容全部填写、上传完成后,                                                                                                    |                     |                               | 经办人地址                                                                             | 区畅家巷2号兰州军区房地产管理局综合楼705室                                                                 |                  |                                |             |
| * 法人授权书 (第加論企业新算, 否则无效, 文件格式及双限内f, png, jpg, gif) : 上榜<br>我的人身份证 (第加論企业新算, 否则无效, 文件格式及双限内f, png, jpg, gif) : 上修<br>实有样例<br>IMG_20180302_111329.jpg 音 ●                                                                                                    |                     |                               | 邮政编码                                                                              | 730000                                                                                  |                  |                                |             |
| IMG_20180302_111329jpg ■ ●<br>製存 上世 下世<br>以上内容全部填写、上传完成后,                                                                                                    |                     |                               | <ul> <li>* 法人授权书 (需加盖企业</li> <li>甘肃省公共资源交易主体共考</li> <li>* 经办人身份证 (需加盖企</li> </ul> | 鮮着, 否则无效, 文件格式以限pdf, png, jpg, g<br>(平台-載聞-32jpg ) ●<br>业維着, 否则无效, 文件格式以限pdf, png, jpg, | gif) :<br>gif) : | 上校<br>附校5461448版<br>上校<br>查看祥的 |             |
| ₩7 上世 下世 以上内容全部填写、上传完成后,                                                                                                    |                     |                               | IMG_20180302_111329.jpg                                                           | 0                                                                                       |                  |                                |             |
| 以上内容全部填写、上传完成后,                                                                                                    |                     |                               |                                                                                   | 皆存 上→歩 下→歩                                                                              | ŧ.               |                                |             |
|                                                                                                    |                     |                               |                                                                                   |                                                                                         |                  | 以上内容全部填写、                      | 上传完成后,      |
| 点击"下一步"                                                                                                    |                     |                               |                                                                                   |                                                                                         |                  | 点击"下一步"                        |             |

#### 5、基本户开户行信息

| <ul> <li>         ● I http://yhgx.gsg      </li> <li>         ● 甘素省公共资源交易      </li> </ul> | gzyjy.cn/BiddingBodys/Index<br>i: |                                       |                  |                                | - C   122          | - □ ×<br>♀- ີ ☆☆◎ |
|--------------------------------------------------------------------------------------------|-----------------------------------|---------------------------------------|------------------|--------------------------------|--------------------|-------------------|
| 🕢 甘粛省公                                                                                     | 共资源交易主体共享平台                       | 8                                     |                  |                                |                    | Non 13099207830   |
| 分人中心                                                                                       | <b>希</b> 首页 > 企业信息                |                                       |                  |                                |                    |                   |
| <ul> <li>◆ 企业信息</li> <li>◆ 企业信息</li> </ul>                                                 | 企业基本信息                            | ) eriimi                              | 謥 🔪              | 法人信息                           | 经办人信息              | > 基本户开户行信息        |
| 证书办理 我的证书                                                                                  |                                   | * 基本户开户行名称                            | 1                |                                | 与开户许可证的开户银行保持一致,不可 | 满马                |
| - 11886手册<br>                                                                              |                                   | * 基本户账号<br>基本户开户行地址<br>* 开户行许可证 (應加盖企 | 业鲜章,否则无效,文<br>管存 | 件格式仅最pdf、png、jpg、<br>上一步    保存 | gif): 土橋<br>查香祥的   |                   |
|                                                                                            |                                   |                                       |                  |                                |                    | Сн                |

"基本户开户行信息"页面如下图所示

(1)、基本户开户行名称:与开户许可证的开户银行保持一致, 不可简写;

(2)、上传开户行许可证:开户行许可证图片为复印件或扫描件,图片格式仅限 pdf、png、jpg,gif,图片必须加盖企业鲜章,否则无效;

 ①、点击"查看样例"按钮,即可查看开户行许可证图片样例, 按照图片样例所示,上传开户行许可证图片

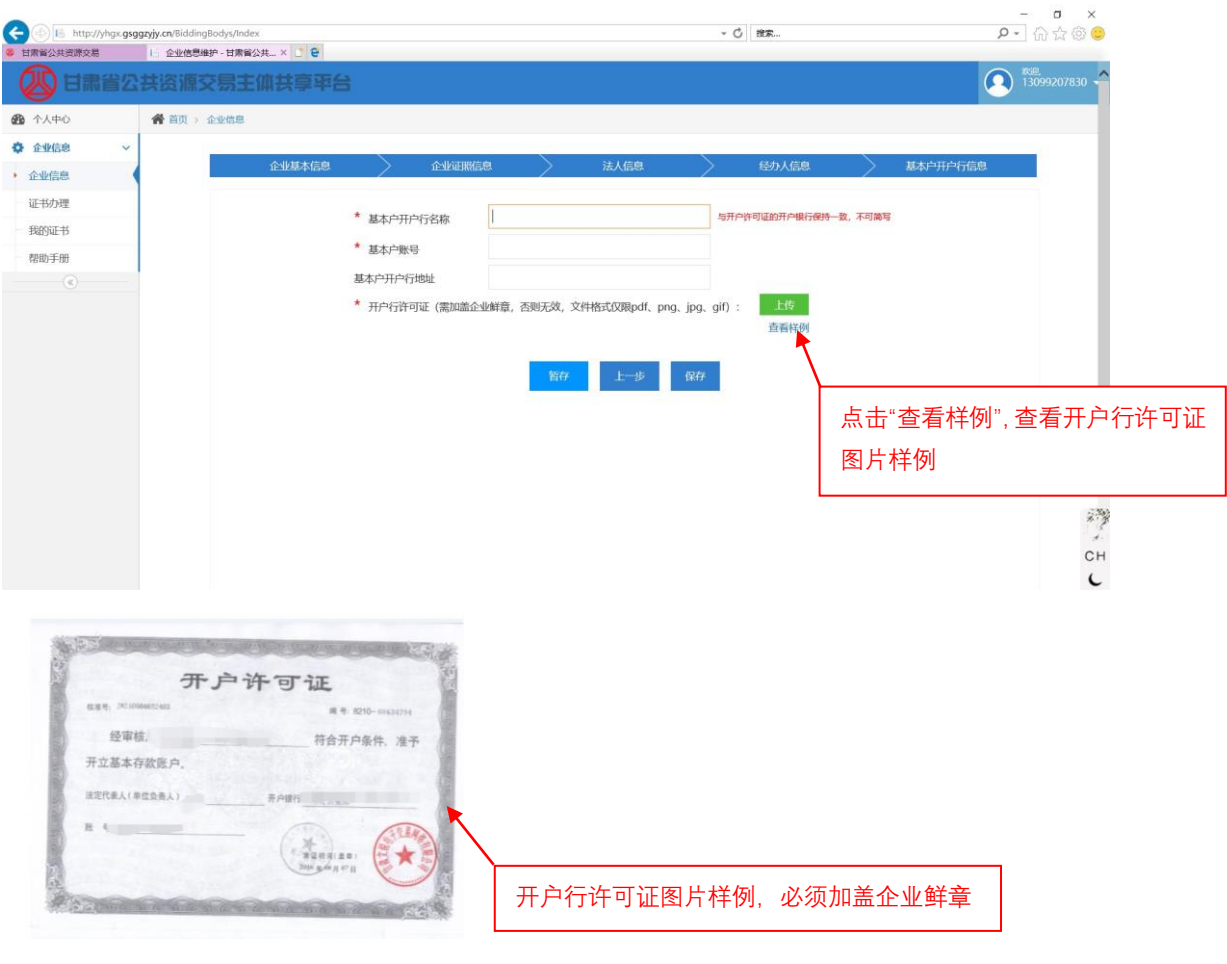

#### ②、上传开户行许可证:与上传营业执照操作步骤相同

| ÷   | (1) http://j                            | yhgx. <b>gsg</b> g | zyjy.cn/BiddingBodys/Inde | ×        |              |                        |                          | - 0           | 搜索                         |           | 2        | • 命会@                       |
|-----|-----------------------------------------|--------------------|---------------------------|----------|--------------|------------------------|--------------------------|---------------|----------------------------|-----------|----------|-----------------------------|
| 甘   | 素督公共资源交易                                |                    | Ⅰ: 企业信息维护 - 甘素省公          | 2# × 🖸 😌 |              |                        |                          |               |                            |           |          |                             |
|     | 11日 1日 1日 1日 1日 1日 1日 1日 1日 1日 1日 1日 1日 | 省公                 | <b>共资源交易主</b>             | 体共享平台    |              |                        |                          |               |                            |           | •        | ★ <u>●</u><br>13099207830 · |
| B   | 个人中心                                    |                    | 😭 首页 > 企业信息               |          |              |                        |                          |               |                            |           |          |                             |
| 0   | 企业信息                                    | ~                  |                           |          |              |                        | AND THE REAL PROPERTY OF |               |                            | ~         |          |                             |
| • 1 | 企业信息                                    |                    |                           | 企业基本信息   |              | Niele >                | 法人信息                     | >             | 经办人信息                      |           | 基本户开户行信息 | _                           |
| i   | 正书办理                                    |                    |                           |          |              | 5                      | 7                        | and the state | WITTON IT CARD IT ADAM     | In TUINET |          |                             |
| 100 | 既的证书                                    |                    |                           |          | "基本户升户行名称    | <sup>用</sup> 来自网页的消息 × | -                        | -977-29       | **14223777**10017108379*** | 致,不可调与    |          |                             |
| 1   | 常助手册                                    |                    |                           |          | * 基本户账号      | 6                      |                          |               |                            |           |          |                             |
|     | ۲                                       |                    |                           |          | 基本户开户行地址     | E _                    | 路支行                      |               |                            |           |          |                             |
|     |                                         |                    |                           |          | * 开户行许可证(需加盖 | 企业鲜 <b>确</b> 定         | 武仅限pdf、png、jpg           | , gif) :      | 上传<br>查看样例                 |           |          |                             |
|     |                                         |                    |                           |          | 日肃省公共资源交易主体。 | 共享平台-截图-37.jpg 音       | 0                        |               |                            |           |          |                             |
|     |                                         |                    |                           |          |              | 9044                   | F—#5 (924)               | ć.            |                            |           |          |                             |
|     |                                         |                    |                           |          |              | 1113                   | the provide states       |               |                            |           |          |                             |
|     |                                         |                    |                           |          |              |                        |                          |               |                            |           |          |                             |
|     |                                         |                    |                           |          |              |                        |                          |               |                            | 区         | 片上传成工    | <del>л</del>                |
|     |                                         |                    |                           |          |              |                        |                          |               |                            |           |          | · J                         |

在填写过程中,点击"暂存"按钮,可保存已填写的内容,退出 平台后再进入,可继续填写或修改。

以上内容全部填写、上传完成后,点击"保存",保存企业信息。

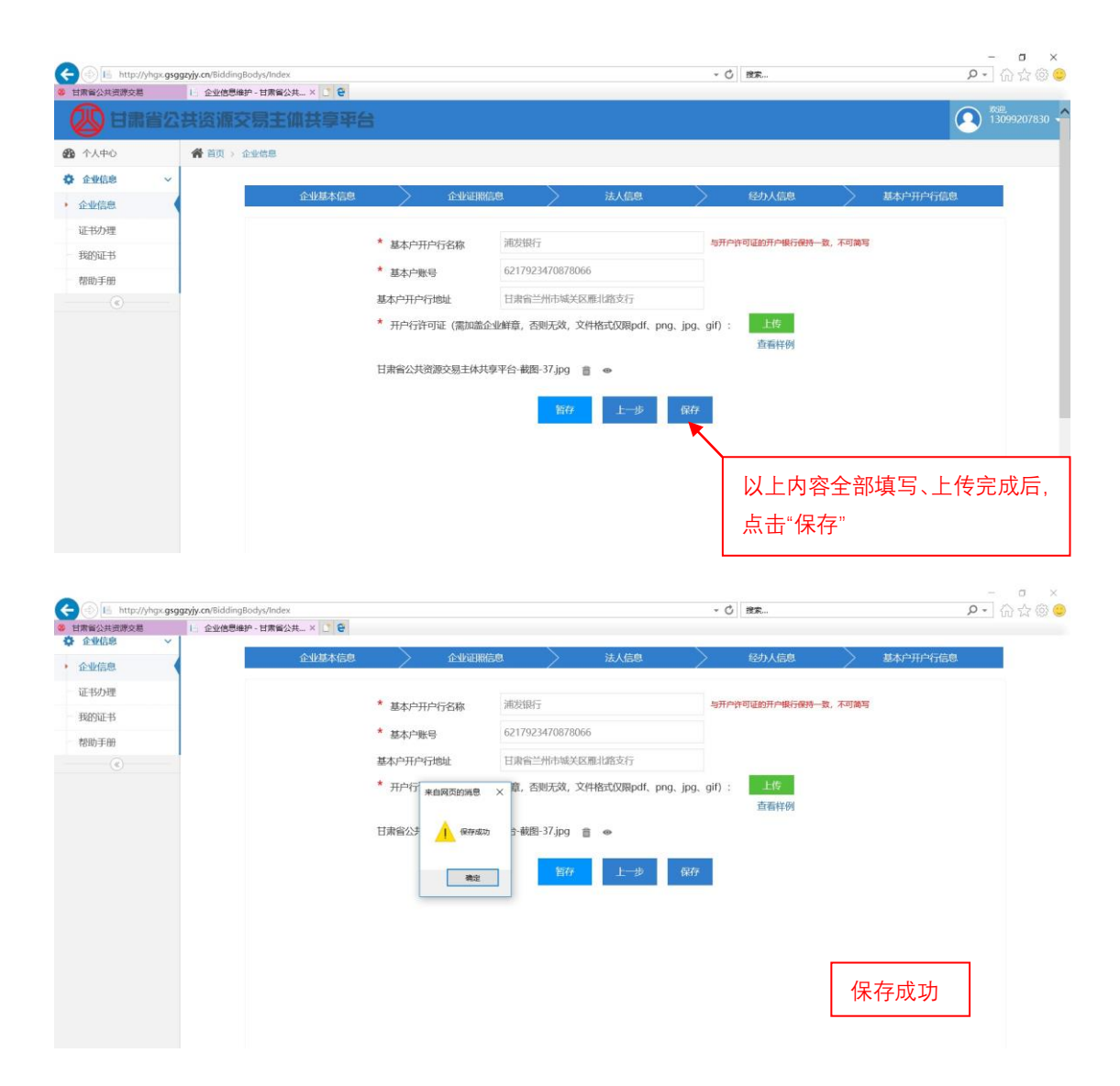

6、企业认证

完成企业信息的填写以及所需图片的上传后,便可进行企业认证 流程。

企业认证页面如下图所示

|                       |                              |               |                                         |                            | - a ×                |
|-----------------------|------------------------------|---------------|-----------------------------------------|----------------------------|----------------------|
| 🧲 🕘 📧 http://yhgx.gsg | ggzyjy.cn/BiddingBodys/Index |               |                                         | - 〇 投京                     | ▶•   份 ☆ 愆 🥲         |
| 甘肃省公共资源交易             | 1 企业信息 - 甘肃省公共资源             | .× 2 8        |                                         |                            |                      |
| 🖉 甘粛省公                | 、 共资源交易主体                    | 共享平台          |                                         |                            | ×38<br>13099207830 - |
| 400 个人中心              | <b>希</b> 首页 > 企业信息           |               |                                         |                            |                      |
| ✿ 企业信息 ~              | <b>今世信</b> 自                 |               |                                         |                            |                      |
| • 企业信息                | TE TE IE IES                 |               |                                         |                            |                      |
| 证书办理                  | 六月十件权称。 甘                    | も立然のマカロの彼太明へ言 |                                         |                            |                      |
| 我的证书                  | 父易主体石标:日非                    | 肃义现电于父易两给特限公司 |                                         |                            |                      |
| 帮助手册                  | 主体类别:                        | 法人机构          | 统一社会信用代码:                               | 3412361 03706505611        |                      |
| ۲                     | 法人姓名:                        | 闻立佳           | 法人手机:                                   | 13099207830                |                      |
|                       | 开户行银行:                       | 浦发银行          | 版本号:                                    | 2018-03-02 11:26:36        |                      |
|                       | 1.1 Marchines                |               |                                         |                            |                      |
|                       | 认让情况:                        | 未认证           |                                         |                            |                      |
|                       |                              |               |                                         |                            |                      |
|                       |                              |               | i#88 修改                                 | 提交认证                       |                      |
|                       |                              |               |                                         |                            |                      |
|                       |                              |               |                                         |                            |                      |
|                       |                              |               |                                         |                            |                      |
|                       |                              |               |                                         |                            |                      |
|                       |                              |               |                                         |                            |                      |
|                       |                              |               |                                         |                            |                      |
|                       |                              |               |                                         |                            |                      |
|                       |                              | Copyrig       | ht © 2017 - All Rights Reserved 技术支持: 1 | 日肃文说电子交易网络有限公司   备案/许可证编号: |                      |

点击"详情"按钮,可查看已填写的企业信息;点击"修改"按钮,进入修改页面,可对填写的信息进行修改。

在确定所填写的信息及上传的图片资料无误后,点击"提交确认" 按钮,弹出"提交认证"弹窗

| <ul> <li>         ● L http://yhgx.gsg      </li> <li>         ● 甘素留公共资源交易      </li> </ul> | ggzyjy.cn/BiddingBodys/Index | .× 2 8                                                                                                    |           | - 0                 | 證案       | - ロ ×<br>の会の©          |
|--------------------------------------------------------------------------------------------|------------------------------|----------------------------------------------------------------------------------------------------|-----------|---------------------|----------|------------------------|
| 🖉 甘粛省公                                                                                     | 法资源交易主体                      | 扶享平台                                                                                                    |           |                     |          | Kill,<br>13099207830 - |
| 分人中心                                                                                       | 骨首页 > 企业信息                   |                                                                                                    |           |                     |          |                        |
| 💠 企业信息 🗸 🗸                                                                                 | 入山居白                         |                                                                                                    |           |                     |          |                        |
| • 企业信息                                                                                     | 亚亚信息                         |                                                                                                    |           |                     |          |                        |
| 证书办理                                                                                       | 交易主体名称:甘                     | 肃文锐电子交易网络有限公司                                                                                                    |           |                     |          |                        |
| 我的证书                                                                                       |                              | 117 COU CO 2 2 COU 3 COU 3 COU 3 COU CO 2 COU CO 2 COU COU COU COU COU COU CO 2 COU COU COU COU COU COU COU COU COU COU |           |                     |          |                        |
| 帮助手册                                                                                       | 主体类别:                        | 法人机构                                                                                                    | 统一社会信用代码: | 54 1225 1067 105069 | 1.1      |                        |
| ۲                                                                                          | 法人姓名:                        | 闾立佳                                                                                                    | 法人手机:     | 13099207830         |          | 1                      |
|                                                                                            | 开户行银行:                       | 浦发银行                                                                                                    | 版本号:      | 2018-03-02 11:26:3  | 点击"提交认证" |                        |
|                                                                                            | 认证情况:                        | 未认证                                                                                                    |           |                     |          |                        |
|                                                                                            |                              |                                                                                                    |           |                     |          |                        |
|                                                                                            |                              |                                                                                                    | 详细        | 提交认证                |          |                        |

点击"提交"按钮,进行提交认证。

| () () Hittp://yhgk.gs                          | ggzyjy.cn/BiddingBodys/Index | . 16            | - Č   授末                                                 | - " ×<br>ନ- ଲିଇଡି®    |
|------------------------------------------------|------------------------------|-----------------|----------------------------------------------------------|-----------------------|
|                                                | は資源交易主体                      |                 | ×                                                        | Buil<br>13099207830 - |
| <ul> <li>资 企业信息 ~</li> <li>· 企业信息 ~</li> </ul> | ★ 前页) 金型信息 企业信息              | 确定提交认证?         | ^                                                        |                       |
| 证书办理<br>1829证书                                 | 交易主体名称: 甘<br>-               | (肃文说电子交<br>徒人机) |                                                          |                       |
| 1810手册<br>                                     | 法人姓名:                        | 闻立佳<br>浦发铜。     | <b>投</b> 交 第4                                            |                       |
|                                                | 认证情况:                        | #UUE            |                                                          | ·<br>-                |
|                                                |                              |                 | 「注語」 「終夜」 「読み以花」 「二、二、二、二、二、二、二、二、二、二、二、二、二、二、二、二、二、二、二、 |                       |

| <ul> <li>         ① I http://yhgx.gs      </li> <li>         日素留公共资源交易     </li> </ul> | ggzyjy.cn/BiddingBodys/Index<br>III 企业信息 - 甘素督公共资源。 | _× _ e                 | ~ Č 87   | -   ×<br>户• 命☆⑳   |
|----------------------------------------------------------------------------------------|-----------------------------------------------------|------------------------|----------|-------------------|
| () 甘肃省(2)<br>四 小人中〇                                                                    | は 資源交易主体                                            | 企业信息认证                 | ×        | Rus 13099207830 ▼ |
| <ul> <li>企业信息</li> <li>企业信息</li> </ul>                                                 | 企业信息                                                | 提交成功!                  |          |                   |
| 证书办理<br>我的证书<br>帮助手册                                                                   | 交易主体名称: 甘<br>主体类别:                                  | 肃文锐电子交<br>法人机/         |          |                   |
| ¢                                                                                      | 法人姓名:<br>开户行银行:                                     | 间立 <del>使</del><br>浦发银 | 80 × X81 |                   |
|                                                                                        | skulfisik:                                          | #ME                    | 1918     | 提交成功              |

提交认证成功后,进入认证等待页面,如下图所示

| 交易主体名称:    |                      |                           |                                                     |
|------------|----------------------|---------------------------|-----------------------------------------------------|
| 主体类别:      | 法人机构                 | 统一社会信用代码:                 | 916201                                              |
| 法人姓名:      |                      | 法人手机:                     | 1869                                                |
| 开户行银行:     | 中国银行                 | 版本号:                      | 2018-09-10 09:34:20                                 |
| 认证情况:      | 等待中                  | 提交时间:                     | 2018/9/10 9:34:25                                   |
| 您的资料已经提交,请 | 等待工作人员核验,前方等待认证企业数:  | : [9个] 预计在 [2个工作时] 之内审核3  | <b>宛</b> 成。  核验进展情况系统会发送通知短信到您注册的手机 【18693151517】上。 |
| 如果在预计完成时间  | ]内完成核验会耽误您的投标报名,请及时即 | 联系工作人员,联系电话:177 9766 1556 | , QQ群: 731534999 当前刷新时间为: [2018/9/10 9:34:27] 刷新    |
| 清您耐心等待,我们会 | 尽快为您审核!              |                           |                                                     |
|            |                      | 详细                        |                                                     |
|            |                      |                           |                                                     |

在认证审核中,若填写的信息不准确或上传的资料不符合要求,则认证会被退回,如下图所示

| <ul> <li>         · · · · · · · · · · · · · · ·</li></ul> | px.gsggzyjy.cn/BiddingBodys/Index | . ×           |           | - Č Br                 | - 『 ×<br>ター 合☆@ © |
|-----------------------------------------------------------|-----------------------------------|---------------|-----------|------------------------|-------------------|
| 🛞 甘素着                                                     | 讼共资源交易主体                          | 扶享平台          |           |                        | 13099207830 -     |
| ① 个人中心                                                    | <b>谷</b> 首页 > 企业信息                |               |           |                        |                   |
| ✿ 企业信息                                                    | ✓ △山佐白                            |               |           |                        |                   |
| • 企业信息                                                    | 正亚信息                              |               |           |                        |                   |
| 证书办理                                                      | 交易主体名称:甘                          | 肃文锐电子交易网络有限公司 |           |                        |                   |
| 我的证书                                                      | 主体类别:                             | 法人机构          | 统一社会信用代码: | 54153561987 303-6691 1 |                   |
| 1640 <del>7</del> -10                                     | 法人姓名:                             | 闻立佳           | 法人手机:     | 13099207830            |                   |
|                                                           | 开户行银行:                            | 浦发银行          | 版本号:      | 2018-03-02 11:26:36    |                   |
|                                                           | 认证情况:                             | 未通过           | 提作:       | 退回原因                   |                   |
|                                                           |                                   |               | 詳細 修改     | 整定认证                   |                   |

点击"退回原因"按钮,查看认证退回的原因;按照"退回原因"

的内容,修改信息,修改完成后点击"提交认证"按钮,再次进行认证。

待认证审核通过后,完成企业信息注册,如下图所示

| 🕤 📑 http://yhgx.gs | sggzyjy.cn/BiddingBodys/Index | the second    |          | - 〇 投京              | ₽- 6合6               |
|--------------------|-------------------------------|---------------|----------|---------------------|----------------------|
| 日素省公共资源交易          | III 正在等待 yhgx.gsggzyjy.cn     | × C 8         |          |                     |                      |
| 20日常省2             | 公共资源交易主体                      | 扶寧平台          |          |                     | 2 xue<br>13099207830 |
| 个人中心               | 脅 首页 > 企业信息                   |               |          |                     |                      |
| 企业信息 ~             | <b>小小</b> 片白                  |               |          |                     |                      |
| 企业信息               | 正亚信息                          |               |          |                     |                      |
| 证书办理               | 交易主体名称:甘調                     | 唐文锐电子交易网络有限公司 |          |                     |                      |
| 我的证书               | +体类别·                         | 法人机构          | 统一社会信田代码 | 184 7304            |                      |
| 帮助手册               | St L MECT.                    | 10-42         | 2+1 ±in. | 1200020202020       |                      |
| ٢                  |                               | 周立(王          | 没人子们。    | 13099207830         |                      |
|                    | 开户行银行:                        | 浦发银行          | 版本号:     | 2018-03-02 11:26:36 |                      |
|                    | 认证情况:                         | 已认证           |          |                     |                      |
|                    |                               |               |          |                     |                      |
|                    |                               |               | 详细       | 修改                  |                      |
|                    |                               |               |          |                     |                      |
|                    |                               |               |          |                     |                      |
|                    |                               |               |          |                     |                      |
|                    |                               |               |          |                     |                      |
|                    |                               |               |          |                     |                      |
|                    |                               |               |          |                     |                      |

不论认证通过与否,系统都会发短信至作为用户名的手机内,如

•০০০০ 中国联通 🗢 09:39 ④ 🕇 🗑 79% 🔳 •০০০০ 中国联通 🗢 09:36 🕑 1 🛛 80% 🔳 **く**信息 1069013309312103644 详细信息 **く**信息 1069013309312103644 详细信息 短信/彩信 今天09:39 短信/彩信 今天09:35 账号【 】 绑定的企 业【 】已经在【甘肃省公共 资源交易主体共享平台】审核通 账号【 账号 】 绑定的企 业 】 在【甘肃省公共资源 交易主体共享平台】审核未通过, 未通过原因是【请核对资料无误 过,请及时用账号 】登陆系统查 C 后重新上传哦】请及时用账号 看!【甘肃省交易局】 【 】登陆系统查看 并修改后重新提交! 【甘肃省交易 局】 **应** 短信/彩信 发送 发送 ◎ 短信/彩信

下两幅图所示:

#### (二)、自然人认证

#### 1、自然人基本信息

#### "自然人基本信息"如下图所示

| 目素督公共资源交易 |                  | #× _ €        |                  |          | 0              |       |                   |
|-----------|------------------|---------------|------------------|----------|----------------|-------|-------------------|
| 🖉 日粛省公    | <b>公共资源交易主</b> ( | <b>本共享</b> 至台 |                  |          |                |       | ROE 17794277830 • |
| 20 个人中心   | <b>希</b> 首页      |               |                  |          |                |       |                   |
| ✿ 企业信息 ✓  |                  | 自然人基本信息       |                  | 经办人信息    |                | 开户行信息 |                   |
| 证书办理      |                  |               |                  |          |                |       |                   |
| 我的证书      |                  | * 角色          | ☑ 招标人 ☑ 代理       | 机构 🕎 投标人 |                |       |                   |
| 帮助手册      |                  | * 主体类别        | 自然人              |          |                |       |                   |
| ۲         |                  | * 自然人姓名       |                  |          |                |       |                   |
|           |                  | * 自然人手机       |                  |          |                |       |                   |
|           |                  | * 身份证件类型      | 居民身份证            |          |                |       |                   |
|           |                  | * 身份证号码       |                  |          |                |       |                   |
|           |                  | * 身份证失效日期     | 2018-03-05 00:00 | :00      | 如为长期,请选择至2099年 |       |                   |
|           |                  |               |                  | 都在下一步    |                |       |                   |
|           |                  |               |                  |          |                |       | 2.3               |

如上图所示, 红星所标注的项目为必填项, 不填无法进行下一步。

(1)、角色: 根据本单位的性质, 勾选符合的项目, 可多选;

(2)、主体类别:分为法人机构和自然人,默认为法人机构,只有个人用户注册时选择"自然人",其他机构类别均选择"法人机构", 在此选择"自然人";

(3) 其他项按照要求填写即可

在填写过程中,点击"暂存"按钮,可保存已填写的内容,退出 平台后再进入,可继续填写或修改。

以上内容全部填写完成后,点击"下一步",进入"经办人信息" 填写页面。

| 常督公共资源交易 — 企业信息维护 - 甘 | 表留公共 × [] €   |                                      |                |             |            |
|-----------------------|---------------|--------------------------------------|----------------|-------------|------------|
| 企业信息 🗸                | 白铁人其大仁白       | 採力した商                                |                | 开口行信息       |            |
| 企业信息                  | EMD/GetAlerov | SECTO (IDADA                         |                | 717 1310404 |            |
| 正书办理                  | * 00          | w into i w (paminit) w into i        |                |             |            |
| 我的证书                  | 用巴            | NORSE MARKED IN THE PARTY IN TRADUCT |                |             |            |
| 帮助手册                  | * 主体类别        | 自然人                                  |                |             |            |
| (e)                   | * 自然人姓名       | 间立佳                                  |                |             |            |
|                       | * 自然人手机       | 17794277830                          |                |             |            |
|                       | * 身份证件类型      | 居民身份证                                |                |             |            |
|                       | * 身份证号码       | 341226198708306991                   |                |             |            |
|                       | * 身份证失效日期     | 2036-09-09 00:00:00                  | 如为长期,请选择至2099年 |             |            |
|                       |               | <u> 諸存</u> 下                         | -#             |             |            |
|                       |               |                                      | 以上内            | 习容全部填写完     | 完成后,点击"下一; |

2、经办人信息

"经办人信息"页面如下图所示

| R督公共资源交易 I 企业信息维护 | a-甘素省公共× €      |                 |                   |         |           |       |   |
|-------------------|-----------------|-----------------|-------------------|---------|-----------|-------|---|
| 企业信息 🗸            |                 | 1               | And I make        |         |           |       |   |
| 全业信息              | 自然人基本信息         | /               | 经办人信息             |         | 2         | 升尸行信息 |   |
| 正书办理              |                 |                 |                   |         |           |       |   |
| 随的证书              | * 经办人姓名         |                 |                   |         |           |       |   |
| 帮助手册              | * 经办人性别         | 男               |                   |         |           |       |   |
| (e)               | * 经办人身份证号       |                 |                   |         |           |       |   |
|                   | * 经办人身份证失效日期    | 2018-03-05 00:0 | 00:00             | 如为长期,   | 请选择至2099年 |       |   |
|                   | * 经办人王和         |                 |                   |         |           |       |   |
|                   |                 |                 |                   |         |           |       |   |
|                   | " 经办人邮箱         |                 |                   |         |           |       |   |
|                   | 经办人qq           |                 |                   |         |           |       |   |
|                   | 经办人微信           |                 |                   |         |           |       |   |
|                   | 经办人地址           |                 |                   |         |           |       |   |
|                   | 曲83改编码          |                 |                   |         |           |       |   |
|                   | * 法人授权书 (需加盖企业) | 鲜章, 否则无效, 文     | 件格式仅限pdf、png、jpg、 | gif) :  | 上传        |       |   |
|                   |                 |                 |                   |         | 授权委托书模板   |       |   |
|                   | * 经办人身份证(需加盖企   | 业鲜章,否则无效,       | 文件格式仅限pdf、png、jpg | 、gif) : | 世界        |       |   |
|                   |                 |                 |                   |         | 1111H103  |       |   |
|                   |                 | 1577            | 1                 | 18      |           |       |   |
|                   |                 | 100.00          |                   | - C     |           |       | ( |

(1)、"经办人信息"填写与"法人机构"中"经办人信息"填写 方法一致;

(2)、法人授权书上传:根据"授权委托书模板"填写授权委托书,授权委托书图片为彩色扫描件或加盖企业鲜章的复印件,图片格式仅限 pdf、png、jpg,gif,否则无效;

①、点击"授权委托书模板"按钮,即可查看授权委托书,按照

#### 模板所示填写授权委托书,上传授权委托书图片

| 🗲 🛞 📕 http://yhgx.gsggz                 | zyjy.cn/BiddingBodys/MaintainCompanyInfo/0/1 |                                      | - 〇 腔床                                             |                   |
|-----------------------------------------|----------------------------------------------|--------------------------------------|----------------------------------------------------|-------------------|
| 4 甘素省公共资源交易                             | i 企业信息维护 - 甘肃省公共 × 🚺 👻                       |                                      |                                                    |                   |
| ✿ 企业信息 ✓                                | 自然人基本信息                                      | 经办人信息                                |                                                    | 开户行信息             |
| 征业信息                                    |                                              |                                      |                                                    |                   |
| 证书办理                                    | * 经办人姓名                                      |                                      |                                                    |                   |
| 我的证书                                    | * 经办人性别                                      | 男                                    |                                                    |                   |
| 帮助手册                                    | * 经办人自必证券                                    |                                      |                                                    |                   |
| C.                                      |                                              | 2018 02 05 00-00-00                  | 40 H-4-Will 180/01/8727 100/04/2                   |                   |
|                                         | 经少人身份准大双目期                                   | 2010 03 03 05 06 00 00               | 30/31381, 8600+±10/394                             |                   |
|                                         | * 经办人手机                                      |                                      |                                                    |                   |
|                                         | * 经办人邮箱                                      |                                      |                                                    |                   |
|                                         | 经办人qq                                        |                                      |                                                    | 点击"授权委托书模板",按模板要求 |
|                                         | 经办人微信                                        |                                      |                                                    | 持空运行来扩大           |
|                                         | 经办人地址                                        |                                      |                                                    | 俱与 <u>投</u> 权安托节  |
|                                         | 邮政编码                                         |                                      |                                                    |                   |
|                                         | * 经办人身份证(需加融金                                | 业建新意,否则无效,文件指在UXRpdf、pa<br>指称    上一步 | ng, jpg, gif): <u>工作</u><br>查看样例<br><del>下一步</del> | Сн                |
|                                         | 用户认证办理授权委托书                                  |                                      |                                                    |                   |
| 致: 甘肃省公共资源交                             | と易局                                          |                                      |                                                    |                   |
| 本人 闫立佳 现授权                              | 7季托,闫立佳(身份证号码))为代理人                          | 全权代                                  |                                                    |                   |
| 表本人 办理甘肃省公共资                            |                                              | 大大将权                                 |                                                    |                   |
| 范围内所从事的任何行为                             |                                              |                                      |                                                    |                   |
| 100010000000000000000000000000000000000 | , MITTA PROTINGIA                            | $\mathbf{X}$                         |                                                    |                   |
| 代理人无转委托权。                               | 特此委托。                                        | 授权委排                                 |                                                    | ]盖企业鲜音            |
|                                         | 被委托人 (委托代理人) 签字:                             |                                      |                                                    |                   |
|                                         | 委托人 (本人) 签字或盖章:                              |                                      |                                                    |                   |
|                                         | 签署日期: 年 月                                    | - 8                                  |                                                    |                   |
|                                         |                                              |                                      |                                                    |                   |

②、上传授权委托书:与上传"法人机构"中"上传授权委托书" 操作步骤相同

(3)、上传经办人身份证:经办人身份证图片为彩色扫描件或加盖企业鲜章的复印件,图片格式仅限 pdf、png、jpg,gif,否则无效,上传步骤与上传营业执照操作步骤相同;

在填写过程中,点击"暂存"按钮,可保存已填写的内容,退出 平台后再进入,可继续填写或修改。 以上内容全部填写、上传完成后,点击"下一步",进入"开户行 信息"填写页面

| 國家公共资源交易   | 企业信息维护 - 甘肃省公共 × 🚺 😌 |                |                             |                  |                 |
|------------|----------------------|----------------|-----------------------------|------------------|-----------------|
| ALAKIDAS   |                      |                |                             |                  | ^               |
| 11-19月2日   |                      | * 经办人姓名        | 闫立佳                         |                  |                 |
| #896100    |                      | * 经办人性别        | 男                           |                  |                 |
| («)<br>(«) |                      | * 经办人身份证号      | - A Contract                |                  |                 |
|            |                      | * 经办人身份证失效日期   | 2036-09-09 00:00:00         | 如为长期,请选择至2099年   |                 |
|            |                      | * 经办人手机        | 13099207830                 |                  |                 |
|            |                      | * 经办人邮箱        | yanlijia7830@163.com        |                  |                 |
|            |                      | 经办人qq          | 137189346                   |                  |                 |
|            |                      | 经办人微信          | yanlijia7830                |                  |                 |
|            |                      | 经办人地址          |                             |                  |                 |
|            |                      | 邮政编码           |                             |                  |                 |
|            |                      | * 法人授权书 (需加盖企业 | 鲜章,否则无效,文件格式仅限pdf、png、jpg、  | gif):上传          |                 |
|            |                      | 日肃省公共资源交易主体共同  | 享平台-截图-88.jpg 🍵 👁           | 1813363 0 131340 |                 |
|            |                      | * 经办人身份证 (需加盖企 | 业鲜章,否则无效,文件格式仅限pdf、png、jpg. | .gif): 上传        | 以上内容全部填写、上传完成局  |
|            |                      |                |                             | 查看样例             | 占十" <u>下</u> 止" |
|            |                      | 甘肃省公共资源交易主体共同  | 享平台-截图-27.jpg 盲 ●           |                  | 見田 トータ          |
|            |                      |                | 5075 boots To-10            |                  |                 |

3、开户行信息

开户行信息页面如下图所示

| 日素質公共資源交易 | 1  | Ⅰ 企业信息维护 - 甘肃省公共 | E × 🖸 😫     |           |                                         |                  |                    | -           |
|-----------|----|------------------|-------------|-----------|-----------------------------------------|------------------|--------------------|-------------|
|           | 诸公 | <b>共资源交易主</b> 体  | 林章平台        |           |                                         |                  |                    | 17794277830 |
| 1 个人中心    |    | 🔗 首页             |             |           |                                         |                  |                    |             |
| 全业信息      | ~  |                  |             | ~         | 192 - 1979 - 1978                       |                  | 2010 (2010 (2010)) |             |
| 企业信息      |    |                  | 自然人基本信息     |           | 经办人信息                                   | /                | 开户行信息              |             |
| 证书办理      |    |                  | *           |           |                                         |                  |                    |             |
| 我的证书      |    |                  |             |           |                                         |                  |                    |             |
| 帮助手册      |    |                  | * 个人账户      |           |                                         |                  |                    |             |
| ۲         |    |                  | 开户行地址       |           |                                         |                  |                    |             |
|           |    |                  | * 银行账户扫描件(需 | 加盖企业鲜章,否则 | 无效,文件格式仅限pdf、png、jpg<br>皆存    上一步    保存 | 、gif): <u>上传</u> |                    |             |

(1)、按项目要求填写"开户行信息"内容;

(2)、上传银行账户扫描件:银行账户为彩色扫描件或加盖企业 鲜章的复印件,图片格式仅限 pdf、png、jpg,gif,否则无效,上 传"银行账户扫描件"与上传"法人机构"中"开户行许可证"操作

#### 步骤相同;

| F   | 🛞 📕 http://yh | g×.gsgg | <b>zyjy.cn</b> /BiddingBodys/Maint  | inCompanyInfo/0/1    |                                      | - 0           | 證案 |       | P- 🖓 🕸 🙆        |
|-----|---------------|---------|-------------------------------------|----------------------|--------------------------------------|---------------|----|-------|-----------------|
| • • |               | 12      | <sup>1</sup> 企业信息维护-甘肃省公<br>其资源交易主( | ×□e<br>叫扶享平台         |                                      |               |    |       | (A) 17794277830 |
| Ð   | 个人中心          |         | <b>希</b> 首页                         |                      |                                      |               |    |       |                 |
| 0   | 企业信息<br>企业信息  | ~       |                                     | 自然人基本信息              | $\rightarrow$                        | 经办人信息         | >  | 开户行信息 |                 |
|     | 证书办理<br>我的证书  |         |                                     | * 开户行名称              | 交通银行                                 |               |    |       |                 |
|     | 物助手册          |         |                                     | * 个人账户               | 来自阿页的满思                              | ×             |    |       |                 |
|     |               |         |                                     | * 银行账户日期<br>日肃省公共资源3 | □ 不允许此页创建更多消息<br>5 易主体共享平台-截图-37.jpg | ig, jpg, gif) | 上传 |       |                 |
|     |               |         |                                     |                      | 皆存                                   | 上一步保存         | [  | 图片上传成 | 功               |

在填写过程中,点击"暂存"按钮,可保存已填写的内容,退出 平台后再进入,可继续填写或修改。

以上内容全部填写、上传完成后,点击"保存",保存信息。

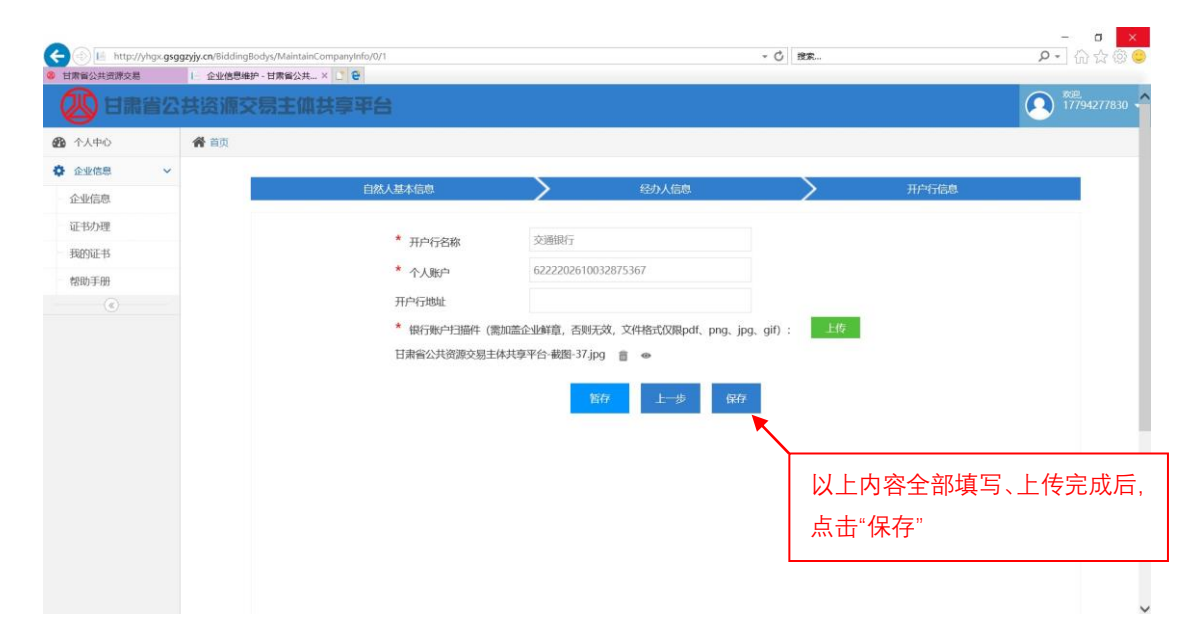

-

| 甘素省公共资源交 | 湛   | Ⅰ. 企业信息维护 - 甘素省:                                                                                                    | 公共 × 🛄 😧     |                          |                                                                                                    |        |               | O 200       |
|----------|-----|----------------------------------------------------------------------------------------------------|--------------|--------------------------|----------------------------------------------------------------------------------------------------|--------|---------------|-------------|
|          | R省公 | 共资源交易主                                                                                                    | 体共享平台        |                          |                                                                                                    |        |               | 17794277830 |
| 0中人个 6   |     | <b>希</b> 首页                                                                                                    |              |                          |                                                                                                    |        |               |             |
| ▶ 企业信息   | ~   |                                                                                                    | AM 19+64     |                          | (7+) ( 254)                                                                                                    |        | <b>TAC</b> 60 | _           |
| 企业信息     |     | 1. Contract (1. Contract (1. Co | 日然人感华信动      | _/                       | 820X168                                                                                                    | _/     | 71747168      |             |
| 证书办理     |     |                                                                                                    | * 11:0-12:00 | 亦逼銀行                     |                                                                                                    |        |               |             |
| 我的证书     |     |                                                                                                    | 开广行合称        | (22222025(0022)          | 1999 - 1940 - 1940 - 1940 - 1940 - 1940 - 1940 - 1940 - 1940 - 1940 - 1940 - 1940 - 1940 - 1940 - 1940 - 1940 - |        |               |             |
| 帮助手册     |     |                                                                                                    | * 个人账户       | 62222026100328           | \$75367                                                                                                    |        |               |             |
| ۲        |     |                                                                                                    | 开户行地址        | 米自网风的用意                  |                                                                                                    |        |               |             |
|          |     |                                                                                                    | * 银行账户扫描件(需加 | ■<br>ニ<br>企业鮮<br>▲<br>保存 | 式 式 C                                                                                                    | f): 上传 |               |             |
|          |     |                                                                                                    | 甘肃省公共资源交易主体  | 共享平台·                    |                                                                                                    |        |               |             |
|          |     |                                                                                                    |              | -                        |                                                                                                    |        |               |             |
|          |     |                                                                                                    |              |                          | 上一步 保存                                                                                                    |        |               | _           |
|          |     |                                                                                                    |              |                          |                                                                                                    |        | 化方式市          |             |
|          |     |                                                                                                    |              |                          |                                                                                                    |        | 1本1于11以り      |             |

4、认证

完成信息的填写以及所需图片的上传后,便可进行认证流程。

认证页面如下图所示

| (-) (-) (-) (-) (-) (-) (-) (-) (-) (-) | ttp://yhgx.gsg | zyjy.cn/BiddingBodys/Index |       |         | - 0                | 搜索 | ₽• @☆@©                 |
|-----------------------------------------|----------------|----------------------------|-------|---------|--------------------|----|-------------------------|
| 甘肃省公共资源                                 | 原交易            | 企业信息 - 甘肃省公共资源             | × 🖸 😉 |         |                    |    |                         |
| <b>1</b>                                | 講省公            | <b>共资源交易主体</b>             | 快享平台  |         |                    |    | Xtill:<br>17794277830 - |
| <b>的</b> 个人中心                           |                | 倄 首页 > 企业信息                |       |         |                    |    |                         |
| ✿ 企业信息                                  | ~              | 办业信白                       |       |         |                    |    |                         |
| • 企业信息                                  |                | 1E 1E 1E AS                |       |         |                    |    |                         |
| 证书办理                                    |                | 交易主体名称: 闫立                 | 1.de  |         |                    |    |                         |
| 我的证书                                    |                |                            |       |         |                    |    |                         |
| 帮助手册                                    |                | 王体类别:                      | 自然人   | 目然人身份证: | 1445 (13) 900 (05) |    |                         |
|                                         |                | 自然人姓名:                     | 闾立佳   | 自然人手机:  | 17794277830        |    |                         |
|                                         |                | 开户行银行:                     | 交通银行  | 版本号:    | 2018-03-05 10:10:5 | 9  |                         |
|                                         |                | 认证情况:                      | 未认证   |         |                    |    |                         |
|                                         |                |                            |       |         |                    |    |                         |
|                                         |                |                            |       | 詳細 修改   | 提交认证               |    |                         |

认证流程与"法人机构"中"企业认证"流程相同。

待认证审核通过后,完成信息注册,如下图所示

| F          | http://   | yhgx. <b>gsgg</b> | zyjy.cn/BiddingBodys/Index |       |            | - Č               | BR | ₽- @☆@©                            |
|------------|-----------|-------------------|----------------------------|-------|------------|-------------------|----|------------------------------------|
| <b>8</b> E | 國家自然共资源交易 | l.                | Ⅰ 正在等待 yhgx.gsggzyjy.cn    | × 🖸 🖯 |            |                   |    |                                    |
| (          | 20日歳      | 省公                | <b>共资源交易主体</b>             | 共享平台  |            |                   |    | 💫 <sup>Kull</sup><br>17794277830 👻 |
| -          | 个人中心      |                   | <b>斧</b> 首页 > 企业信息         |       |            |                   |    |                                    |
| 0          | 企业信息      | ~                 | <b>今</b> 山/古白              |       |            |                   |    |                                    |
| •          | 企业信息      |                   | 正业信息                       |       |            |                   |    |                                    |
|            | 证书办理      |                   | 交易主体名称: 闫                  | 立佳    |            |                   |    |                                    |
|            | 我的证书      |                   | <b>士/+米印</b> /-            |       | 白桦(白松江)    | Di La Statione    |    |                                    |
|            | 帮助手册      |                   | 工种突动。                      | BWY   | HAN STILL. |                   |    |                                    |
|            | ۲         | -                 | 自然人姓名:                     | 闾立佳   | 自然人手机:     | 17794277830       |    |                                    |
|            |           |                   | 开户行银行:                     | 交通银行  | 版本号:       | 2018-03-05 10:10: | 59 |                                    |
|            |           |                   | 认证情况:                      | 已认证   |            |                   |    |                                    |
|            |           |                   |                            |       |            |                   |    |                                    |
|            |           |                   |                            |       | 1年4日       | 修改                |    |                                    |
|            |           |                   |                            |       |            |                   |    |                                    |
|            |           |                   |                            |       |            |                   |    |                                    |

不论认证通过与否,系统都会发短信至作为用户名的手机内,如下两

| • ○ ○ ○ 中国联通 マ 09:36        | 80% ■● | •∞∞ 中国联通  | 79% 📼 |
|-----------------------------|--------|-----------|-------|
| [信息] 1069013309312103644 [2 | +311信息 |           |       |
| [◎] [短信/彩信                  | 发送     | [◎] 短信/彩信 | 发送    |

幅图所示:

(三)、信息注册所需资料

1、在注册信息时,若主体类别为法人机构时,需要提供下列资料:

(1)、营业执照;

若营业执照为三证合一,则只需提供营业执照即可;

若营业执照为非三证合一,则需提供营业执照、税务登记证和组 织机构代码证。

(2)、法人身份证;

(3)、经办人身份证;

(4)、授权委托书(见附件1);

(5)、开户许可证;

以上五项资料图片为复印件或扫描件,图片格式仅限 pdf、png、 jpg,gif,图片必须加盖企业鲜章,否则无效。

(6)、11 位手机号码,作为注册时的用户名。

2、若主体类别为自然人时,需要提供下列资料:

(1)、经办人身份证;

(2)、授权委托书(见附件2);

(3)、银行账户扫描件;

以上三项资料图片为彩色扫描件或加盖企业鲜章的复印件,图片格式仅限 pdf、png、jpg,gif,否则无效。

(4)、11位手机号码,作为注册时的用户名。

附件1

# 用户认证办理授权委托书

致:甘肃省公共资源交易局

 注册于\_\_\_\_\_\_的\_\_\_\_\_公司

 (统一社会信用代码:
 )授权\_\_\_\_\_\_(身份

 证号码:
 )全权代表我单位办理甘肃省公共资

 源交易局交易主体共享平台主体认证相关的一切事宜。委托代理人在授权范围内

 所从事的任何行为,均由本公司承担全部法律责任。

本授权自签订之日起生效,至贵交易局收到书面撤销本授权委托书为止。

| 被委托人(委托代理  | 人)签字: |   |   |
|------------|-------|---|---|
| 委托人(法人)签字  | 或盖章:  |   |   |
| 单位名称(盖章):_ |       |   |   |
| 签署日期:      | 年     | 月 | 日 |

附件2

# 用户认证办理授权委托书

致:甘肃省公共资源交易局

本人\_\_\_\_\_\_现授权委托\_\_\_\_\_(身份证号码: ) 为代理人,全权代表本人办理甘肃省公共资源交易局交易主体共享平台主体认证 相关的一切事宜。委托代理人在授权范围内所从事的任何行为,均由本人承担全 部法律责任。

代理人无转委托权。特此委托。

| 被委托人(委托代理人 | )签字: |   |   |
|------------|------|---|---|
| 委托人(本人)签字或 | 盖章:  |   |   |
| 签署日期:      | 年    | 月 | 日 |

# 四、主体信息修改及变更

- 1、http://ggzyjy.gansu.gov.cn/index 打开甘肃省公共资源交易局
- 官网,点击如图"用户注册及共享"按钮。

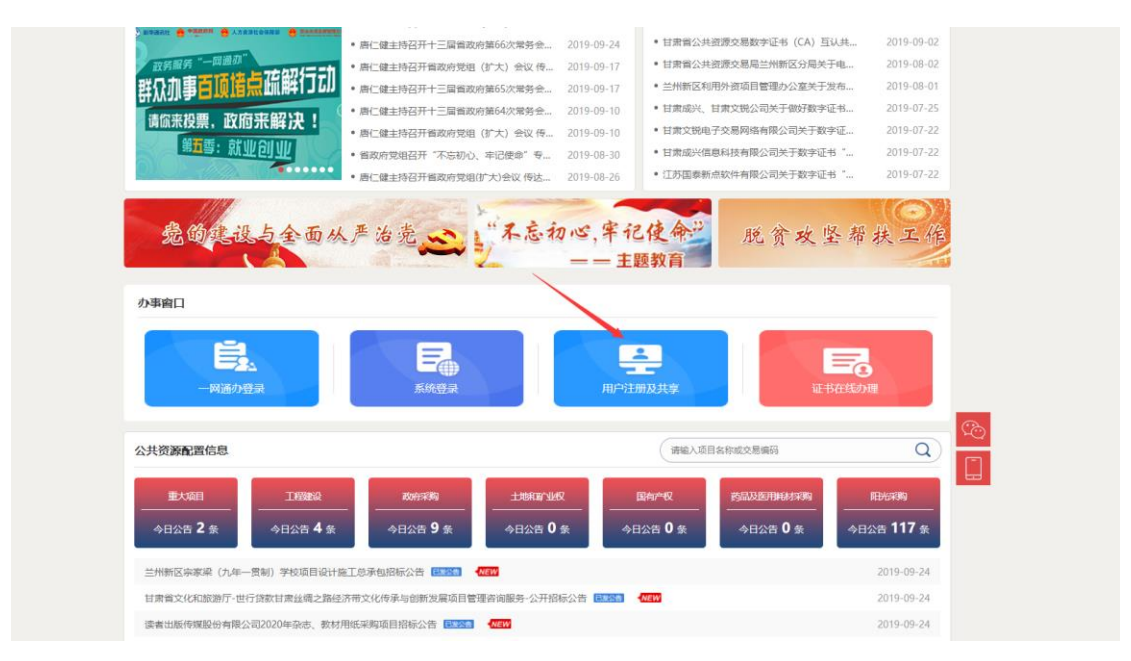

界面跳转到"甘肃省公共资源交易主体共享平台",点击"已有 账号去登陆"按钮,跳转至登陆页面

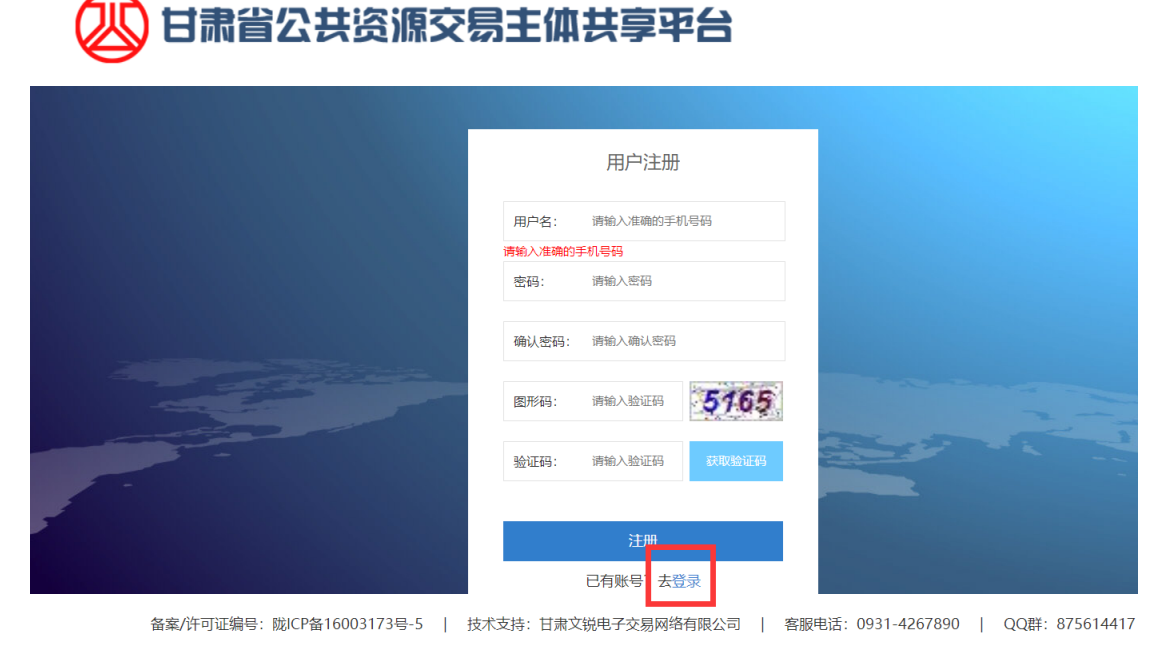

Copyright © 2016 - All Rights Reserved - ggzyjy.gansu.gov.cn

#### 2、 输入用户名+密码登陆到系统:

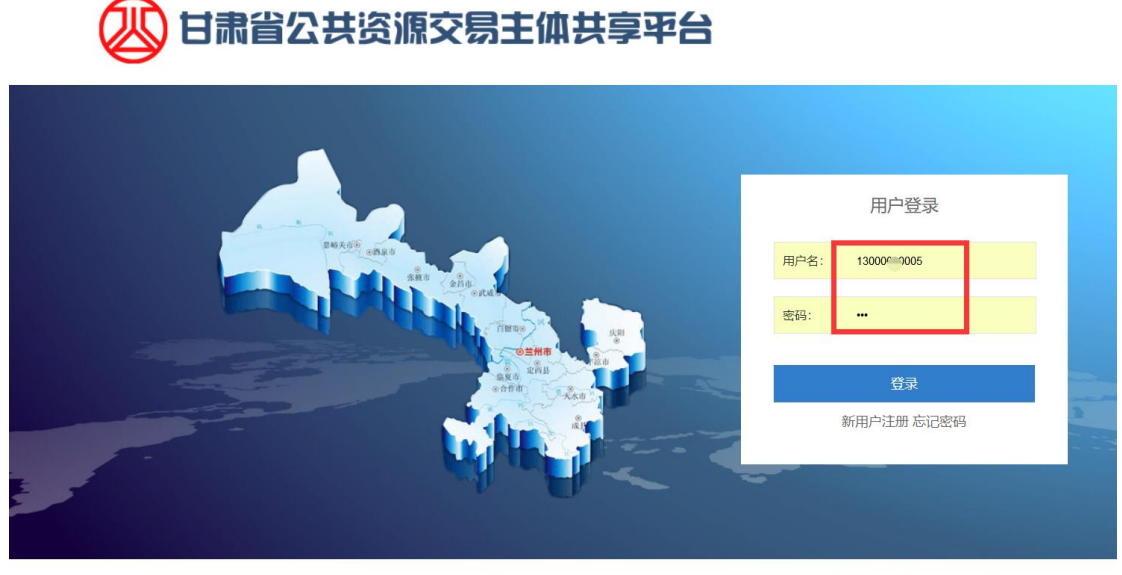

备案/许可证编号: 陇ICP备16003173号-5 | 技术支持: 甘肃文锐电子交易网络有限公司 | 客服电话: 0931-4267890 | QQ群: 178140281

## 3、登陆系统之后如图所示:

| 🛛 🕐 甘素省公     | <b>共资源交易主体共享平台</b>       |                           | 18 .7 - |  |  |  |  |  |  |  |
|--------------|--------------------------|---------------------------|---------|--|--|--|--|--|--|--|
| 分 个人中心       | <b>谷</b> 首页              |                           |         |  |  |  |  |  |  |  |
| 企业信息 ~       | 当前登陆用户: 11 17            |                           |         |  |  |  |  |  |  |  |
| - 公共资源交易主体信息 | 三 主体信息                   |                           |         |  |  |  |  |  |  |  |
| 医药采购用户主体信息   |                          | TLEN.                     |         |  |  |  |  |  |  |  |
| 用户及证书办理      | 企业名称: 兰州测试有限公司           |                           |         |  |  |  |  |  |  |  |
| 我的证书         | 法定代表人:                   |                           |         |  |  |  |  |  |  |  |
| 帮助手册         | 组织形构代码: 1212121218921212 |                           |         |  |  |  |  |  |  |  |
| · (6)        | 土加50本. 1.000000          |                           |         |  |  |  |  |  |  |  |
|              | ▲ 系统通知                   | 更多>> 📢 Ukey办理平台           |         |  |  |  |  |  |  |  |
|              |                          | 简易网数字证书办理平台<br>成兴数字证书版务系统 |         |  |  |  |  |  |  |  |
|              | 您暂时没有消息!                 |                           |         |  |  |  |  |  |  |  |

# 4、点击左侧【公共资源主体信息】-【修改】按钮即可对原注册信息

#### 做变更

| <ul> <li>         · 分中心         · 合         · 合         · 合</li></ul>              |  |
|------------------------------------------------------------------------------------|--|
|                                                                                    |  |
| 、公共资源交易主体信息 □上业11日息                                                                |  |
| - 医药采购用户主体信息 交易主体名称:兰州测试有限公司                                                       |  |
| 田户及证书办理<br>主体类别: 法人机构 统一社会信用代码: 1212121218921212                                   |  |
|                                                                                    |  |
| 帮助手册           开户行银行:         中国建设银行         版本号:         2019-09-09 09:38:42      |  |
| 认证情況: B込证                                                                          |  |
| 详细 修改<br>Copyright © 2017 - All Rights Reserved   技术支持: 甘肃文锐电子交易网络有限公司   备案/许可证编号: |  |

修改完之后需要提交认证,等工作人员认证通过之后,注册信息变更 完成。

# 五、修改用户名

| し 日素省公       |                |                  | 18693                              |   |        |              |  |  |
|--------------|----------------|------------------|------------------------------------|---|--------|--------------|--|--|
| 🚱 个人中心       | ▲ 首页 > 用户起资    |                  |                                    |   |        |              |  |  |
| ✿ 企业信息 ∨     | 田白苔屿           |                  |                                    |   |        | 有问题点我~       |  |  |
| - 公共资源交易主体信息 | HITAR          |                  |                                    | ~ |        |              |  |  |
| 一 医药采购用户主体信息 | Q、输入时自动搜索本页,回车 | 说明:此操作用来修        | 改企业用户名                             | ~ |        |              |  |  |
| 用户及证书办理      | 田 公共资源交易主体用户   | 请输入新的手机号:        |                                    |   |        |              |  |  |
| 一 我的证书       | 登录名            | 1000 (J103 903 ) |                                    |   | て数     | 操作           |  |  |
| 帮助手册         | 186931         | 验证码:             | 获取验证码                              |   | 田 交易平台 | 証书办理 田 修改用户名 |  |  |
| («)          | 囲 医药田户         |                  | 请先获取新账号的验证码,修改成功后<br>可用新的用户名登陆交易系统 |   |        |              |  |  |
|              |                |                  |                                    |   | 角色     | 漫作           |  |  |
|              | 注:新开通的诊断试剂用户密  |                  | 确定取消                               |   |        | and P        |  |  |

注:新更换的用户名不能在当前平台做过注册,如过已注册,请先注 销之后再更换用户名。

# 六、注销用户名

<u>http://gxpt.ggzyjy.gansu.gov.cn/Accounts/Login</u>, 甘肃 省公共资源交易主体共享平台,右上角"有问题点我",输入关键字 "注销用户名",按照提示操作即可。

| く > ひ 合 ☆      | ) 💿 🗟 http://gxpt.ggzyjy.gansu.gov.cn/Accounts/Login 🛛 🦿 🎸 同事社                                                                                                    | <b>通宵竟是</b> : | 在玩三国 🔍 🔩 - 🗶 - 🔎 🎮                                                                                         | - 💕 - 🔡       | ■ 5- E    |
|----------------|----------------------------------------------------------------------------------------------------|---------------|----------------------------------------------------------------------------------------------------|---------------|-----------|
|                | 万能小可爱                                                                                                    |               | En                                                                                                    |               | ×         |
|                | 注销用户                                                                                                    | 名             | 合 热门问题                                                                                                    |               | 有问题点我~    |
| 8              | 万能小可爱<br><b>注销用户名</b><br>您好,如果您注册的用户名没有在主体共享平台完成资料认证,且需要注销当前的<br>用户名,需提供以下资料:①企业营业执照加盖企业鲜荤;②注销用户名申请表签<br>字且加盖企业鲜荤。以上两个资料发送至648715640@qq.com邮箱,发送之后联系<br>当前邮箱对应的工作人员为您处理。感谢您的配合。<br>和生物件 |               | <ul> <li>提示本企业已注册</li> <li>证书审核要多久</li> <li>注册流程</li> <li>审核请通过</li> <li>怎么登账报名</li> <li>企业注册资料</li> </ul> |               |           |
| 想是<br>注摘<br>注销 | 加大(1) 中 ·<br>期间?<br>同户名                                                                                                    | X             | <ul> <li>登陸电子服务系统或者阳光招标采购平台显示该用户不存在或者未审核</li> <li>文税证书使用说明</li> <li>企业信息的修改</li> <li>上传资料传不了</li> </ul>    | <b>5</b> ¢ •, | C 🍨 🖼 🐁 🏌 |

# 七、忘记密码

http://gxpt.ggzyjy.gansu.gov.cn/Accounts/Login , 甘肃省 公共资源交易主体共享平台【忘记密码】, 输入用户名、新密码、用 户名接收的验证码, 进行重置。

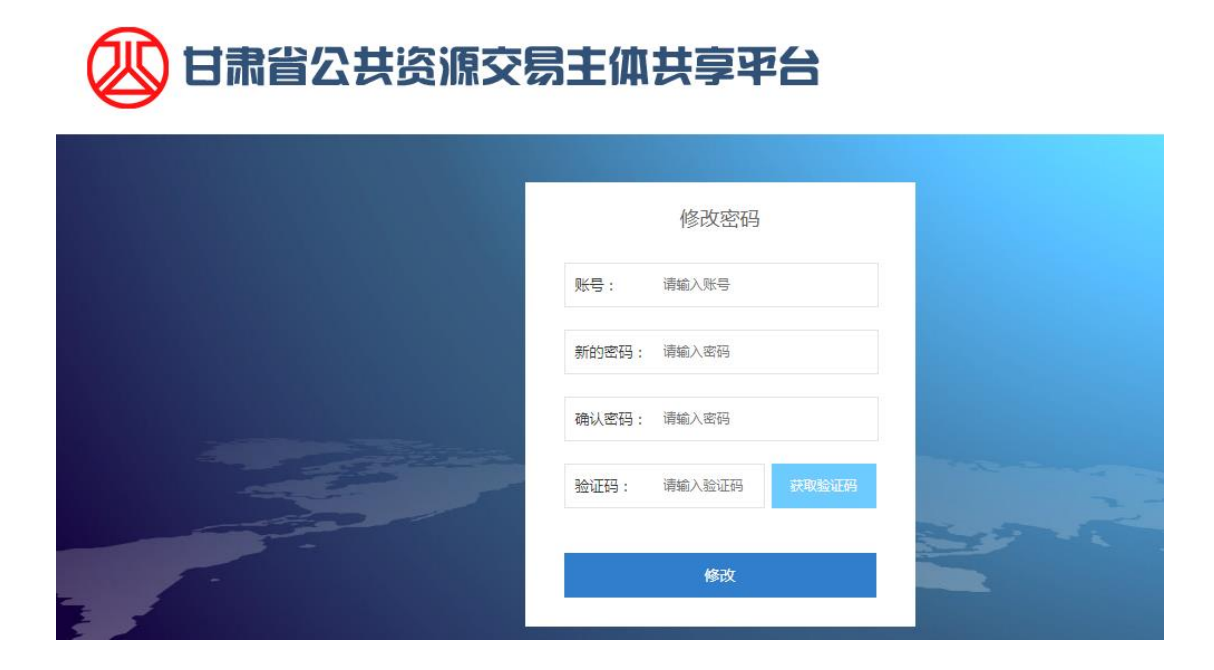

# 八、主体证书(UKEY) 绑定

(一)、安装插件

http://gxpt.ggzyjy.gansu.gov.cn/Accounts/Login,甘肃省 公共资源交易主体共享平台,左侧【企业信息】---【用户及证书办理】, 首次绑定证书,系统会提示安装如下控件,下载并安装完成之后才能 做证书绑定操作。

|                                                                                                    | <b>已</b><br>共资源交易主体共同 | 享平台   |                                                 |                       | <b>177</b> .                |
|----------------------------------------------------------------------------------------------------|-----------------------|-------|-------------------------------------------------|-----------------------|-----------------------------|
| ①     ①     ①     ①     ①     ①     ①     ①     ①     ①     ①     ①     ①     ①     ①     ①     ①     ①     ①     ①     ①     ①     ①     ①     ①     ①     ①     ①     ①     ①     ①     ①     ①     ①     ①     ①     ①     ①     ①     ①     ①     ①     ①     ①     ①     ①     ①     ①     ①     ①     ①     ①     ①     ①     ①     ①     ①     ①     ①     ①     ①     ①     ①     ①     ①     ①     ①     ①     ①     ①     ①     ①     ①     ①     ①     ①     ①     ①     ①     ①     ①     ①     ①     ①     ①     ①     ①     ①     ①     ①     ①     ①     ①     ①     ①     ①     ①     ①     ①     ①     ①     ①     ①     ①     ①     ①     ①     ①     ①     ①     ①     ①     ①     ①     ①     ①     ①     ①     ①     ①     ①     ①     ①     ①     ①     ①     ①     ①     ①     ①      ①      ①      ①      ①      ①      ①      ①      ①      ①      ①      ①      ①      ①      ①      ①      ①      ①      ①      ①      ①      ①      ①      ①      ①      ①      ①      ①      ①      ①      ①      ①      ①      ①      ①      ①      ①      ①      ①      ①      ①      ①      ①      ①      ①      ①      ①      ①      ①      ①      ①      ①      ①      ①      ①      ①      ①      ①      ①      ①      ①      ①      ①      ①      ①      ①      ①      ①      ①      ①      ①      ①      ①      ①      ①      ①      ①      ①      ①      ①      ①      ①      ①      ①      ①      ①      ①      ①      ①      ①      ①      ①      ①      ①      ①      ①      ①      ①      ①      ①      ①      ①      ①      ①      ①      ①      ①      ①      ①      ①      ①      ①      ①      ①      ①      ①      ①      ①      ①      ①      ①      ①      ①      ①      ①      ①      ①      ①      ①      ①      ①      ①      ①      ①      ①      ①      ①      ①      ①      ①      ①      ①      ①      ①      ①      ①      ①      ①      ①      ①      ①      ①      ①      ①      ①      ①      ①      ①      ①      ①      ①      ①      ①      ①      ①      ①      ①      ①      ①      ①      ①      ①      ①      ①      ①      ①      ①      ①      ①      ①      ① | <b>谷</b> 首页 > 用户总题    |       |                                                 |                       | <b>5 •</b> • <b>0 0 • •</b> |
| 💠 企业信息 🗸 🗸                                                                                                    | 田白草幣                  |       |                                                 |                       | 有问题点我~                      |
| 公共资源交易主体信息                                                                                                    |                       |       |                                                 |                       |                             |
| 医药采购用户主体信息                                                                                                    | Q、输入时自动搜索本页, 回车推      | 膝全部   |                                                 |                       |                             |
| • 用户及证书办理                                                                                                    | ■ 公共资源交易主体用户          |       |                                                 |                       |                             |
| 我的证书                                                                                                    | 登录名                   | 用户类型  | 手把马 三戶飛马時間 20<br>来自國页的消息 ×                      | <b>提示教</b>            | 操作                          |
| 帮助手册                                                                                                    | 1773                  | 企业管理员 | 17739                                           | 132 田 交易平台证书办理 田      | 悠改用户名 田 螺旋招股标证书             |
| ۲                                                                                                    |                       |       | 无法加载ActiveX控件, 错误码: 0xF0000006                  |                       |                             |
|                                                                                                    | ■ 医药用户                |       |                                                 |                       |                             |
|                                                                                                    | 用户名                   | 用户类型  | 利知道                                             | 操作                    |                             |
|                                                                                                    | sc10015               | 药品用户  | 【诊断试剂配送企业】                                      | 田 药品平台证书办理            | 田 绑定医药旧证书                   |
|                                                                                                    |                       | Сор   | yright © 2017 - All Rights Reserved  技术支持:甘東文说托 | 3子交易网络有限公司  备案/许可证编号: |                             |
|                                                                                                    |                       |       |                                                 |                       |                             |
|                                                                                                    |                       |       |                                                 |                       |                             |
|                                                                                                    |                       |       |                                                 |                       |                             |

| 个人中心       | <b>合</b> 首页 > | 用户总览       |       |        |                                               |      |                            |
|------------|---------------|------------|-------|--------|-----------------------------------------------|------|----------------------------|
| 企业信息 ~     | 田内谷           | 11/c       |       |        |                                               |      |                            |
| 公共资源交易主体信息 | 用户念           | 90         |       |        |                                               |      |                            |
| 医药采购用户主体信息 | Q.输入时         | 自动搜索本页,回车推 | 世影全部  |        |                                               |      |                            |
| 用户及证书办理    | ■ 公共          | 资源交易主体用户   |       |        |                                               |      |                            |
| 我的证书       |               | 登录名        | 用户类型  | 手机     |                                               | 登录次数 | 操作                         |
| 帮助手册       |               | 177.       | 企业管理员 | 177398 | X RED CARX + REDRUT                           | 132  | 田 交易平台语书的理 田 然政用户名 田 绑定招投标 |
| ۲          |               |            |       |        | 四川CA數字证书助手 控件安装成功!<br>如果您已经打开了浏览器,请刷新浏览器加载该控件 |      |                            |
|            | Ⅲ 医药          |            |       |        |                                               |      |                            |
|            |               | 用户名        | 用户类型  |        | 确定                                            |      | 操作                         |
|            |               | sc10015    | 药品用户  |        | 【诊断试剂配送企业】                                    | _    | 田 药品半台证书办理 田 绑定医药          |

- (二)、绑定证书
- 左侧【企业信息】---【用户及证书办理】---【绑定招投标证书】

| E TTTALA 12012112431140     | L                  |                 |       |                    |                                 |            |                              |  |  |  |  |
|-----------------------------|--------------------|-----------------|-------|--------------------|---------------------------------|------------|------------------------------|--|--|--|--|
| 🛛 🐼 甘素省公                    | 共资源了               | を易主体共享平         | 治     |                    |                                 |            |                              |  |  |  |  |
| 分 个人中心                      | ● 前页 > リ           | f Ratio Janeara |       |                    |                                 |            |                              |  |  |  |  |
| 🗘 企业依用 🗸 🗸 🗸                |                    | R464W           |       |                    |                                 |            |                              |  |  |  |  |
| 公共资源交易主体信息                  | 用户志克               |                 |       |                    |                                 |            |                              |  |  |  |  |
| 医药采购用户主体信息                  | Q.输入时自动搜索本页。固全搜索全部 |                 |       |                    |                                 |            |                              |  |  |  |  |
| <ul> <li>用户及证书办理</li> </ul> | ■ 公共资源交易主体用户       |                 |       |                    |                                 |            |                              |  |  |  |  |
| 我的证书                        |                    | 登录名             | 用户类型  | 手机号                | 最后登录时间                          | 登录次数       | 操作                           |  |  |  |  |
| 帮助手册                        |                    | 1773986         | 企业管理员 | 17739:             | 2019/9/26 11:09:45              | 133        | 田 交易平台证书办理 田 标改用户名 田 绑定招投标证书 |  |  |  |  |
|                             |                    |                 |       |                    |                                 |            |                              |  |  |  |  |
|                             | 田 医药用              | 戶               |       |                    |                                 |            |                              |  |  |  |  |
|                             |                    | 用户名             | 用户类型  |                    | 角色                              |            | 操作                           |  |  |  |  |
|                             |                    | sc10015         | 药品用户  |                    | 【诊断试剂配送企业】                      |            | 田 約品平台証书办理                   |  |  |  |  |
|                             |                    |                 |       |                    |                                 |            |                              |  |  |  |  |
|                             |                    |                 |       | Copyright © 2017 - | All Rights Reserved   技术支持: 甘肃S | 文脱电子交易网络有同 | 限公司 备案/许可证编号:                |  |  |  |  |
|                             |                    |                 |       |                    |                                 |            |                              |  |  |  |  |

# 页面出现如下提示,点击确定按钮开始绑定

| 🛛 🐼 甘素省公            |          | 易主体共享平       | ia    |                               |                                     |          |                |                 | 17739  |
|---------------------|----------|--------------|-------|-------------------------------|-------------------------------------|----------|----------------|-----------------|--------|
| 🍘 个人中心              | 倄 前页 > 月 | 目户总览         |       |                               |                                     |          |                |                 |        |
| <ul> <li></li></ul> | 用户总览     | i            |       |                               |                                     |          |                |                 | 有问题点我~ |
| 医药采购用户主体信息          | Q输入时自    | 动搜索本页,回车搜索全部 | β     |                               |                                     |          |                |                 |        |
| ▶ 用户及证书办理           | ■ 公共资    | 源交易主体用户      |       |                               |                                     |          |                |                 |        |
| 我的证书                |          | 登录名          | 用户类型  | 手机号                           | 最后登录时间                              | 登录次数     |                | 提作              |        |
| 帮助手册                |          | 17739        | 企业管理员 | 177398845 <sup>06</sup><br>来自 | 2010/0/26 11-00-45                  | 133<br>X | 田 交易平台证书办理 田   | 修改用户名 田 博定招投标证书 |        |
|                     | ■ 医药用    | ) <b>)</b>   |       |                               | 3                                   |          |                |                 |        |
|                     |          | 用户名          | 用户类型  |                               | (南八省180年号: 1//3988 制定证书/            |          | 操作             |                 |        |
|                     |          | sc10015      | 药品用户  |                               | 28-22 10785                         |          | ⊞ 药品平台证书办理     | 🕀 總定面的開設        | в      |
|                     |          |              |       |                               | NEAE 40/73                          |          |                |                 |        |
|                     |          |              |       | Copyright © 201               | 7 - All Rights Reserved   技术支持: 甘肃文 | 说电子交易网络有 | 限公司  备案/许可证编号: |                 |        |
|                     |          |              |       |                               |                                     |          |                |                 |        |
|                     |          |              |       |                               |                                     |          |                |                 |        |
|                     |          |              |       |                               |                                     |          |                |                 |        |

插入需要绑定的硬件锁(UKEY 证书),并安装证书对应的驱动, "如,甘肃文锐的黑锁,需安装天诚证书驱动。"插入证书之后,如 图弹框会自动识别证书信息,然后点击"请选择"按钮,选择需要绑 定的证书。依次输入:硬件序列号、账号密码,然后点击"确定"按 钮即可。

| 🛛 🕐 甘粛省公   | 共资源交易主体共享平台        |                                  |                            |
|------------|--------------------|----------------------------------|----------------------------|
| 合人中心       | 🖀 首页 > 用户总览        |                                  |                            |
| ✿ 企业信息 ~   | 四古谷城               |                                  |                            |
| 公共资源交易主体信息 | 用户总觉               |                                  |                            |
| 医药采购用户主体信息 | Q、输入时自动搜索本页,回车搜索全部 |                                  |                            |
| ▶ 用户及证书办理  | ■ 公共资源交易主体用户       |                                  |                            |
| 我的证书       | 登录名 用户类型           | <ul> <li>甘肃兰州科技发展有限公司</li> </ul> | 操作                         |
| 帮助手册       | 17739884586 企业管理5  |                                  | ④ 交易平台证书办理 ④ 体改用户名 ④ 体改用户名 |
|            |                    | 证书: 一请选择一 V                      |                            |
|            | 曲 医约用尸             | 硬件序列号:                           |                            |
|            | 用户名用/              | 点击直看何为硬件序列号                      | 操作                         |
|            |                    | 账号密码:                            | 商品半台证书力理 田 爆走回             |
|            |                    | 注:调打开IE浏览覆进行此操作                  | 案/许可证编号:                   |
|            |                    |                                  |                            |
|            |                    | ato: Role                        |                            |

注意:硬件序列号:硬件介质(锁)背面的一串数字,箭头所指为查 看硬件序列号的方法

账号密码:登陆该主体共享平台的登陆密码。

点击"确定"按钮,页面提示"绑定成功"即可。

| 🕖 甘素省公                      | 共资源交易主体共享平台         |                                  | R 17739                               |
|-----------------------------|---------------------|----------------------------------|---------------------------------------|
| 4 个人中心                      | 🚔 首页 > 用户总宽         |                                  |                                       |
|                             | 田內谷族                |                                  | 有问题企具                                 |
| 公共资源交易主体信息                  | 用尸忌见                |                                  |                                       |
| 医药采购用户主体信息                  | Q 输入时自动搜索本页, 回车搜索全部 |                                  |                                       |
| <ul> <li>用户及证书办理</li> </ul> | ■ 公共资源交易主体用户        |                                  |                                       |
| 我的证书                        | 登录名 用户类型            | <ul> <li>日素兰州科技发展有限公司</li> </ul> | 服作                                    |
| 帮助手册                        | 1773988 企业管理的       |                                  | ④ 交易平台证书力理 田 修改用户名 田 师应指投标证书          |
| (e)                         |                     | 证书: *日两从的诗志 × 一请选择一 >            |                                       |
|                             |                     | 硬件序列号 绑定成功!                      |                                       |
|                             | нга нл              | 点击查看何;                           | 178                                   |
|                             | sc10015 #5#         | 账号密码: 确边                         | · · · · · · · · · · · · · · · · · · · |
|                             |                     |                                  |                                       |
|                             |                     | 注: 请打开E测览最进行武操作                  | 案/许可证编号:                              |
|                             |                     |                                  |                                       |
|                             |                     |                                  |                                       |
|                             |                     | <b>确定</b> 取消                     |                                       |
|                             |                     |                                  |                                       |

如您绑定的证书名称与该主体共享平台认证通过的企业名称不

相符,绑定时,系统会作如下提示,如继续绑定请点击"确定"按钮,不需绑定点击"取消"即可。

| 🐼 日素賞公              |                     |           |                                                                     |   | Q 17739                                                                                                    |              |  |  |  |  |
|---------------------|---------------------|-----------|---------------------------------------------------------------------|---|----------------------------------------------------------------------------------------------------|--------------|--|--|--|--|
| 3 个人中心              | <b>备 新</b> 页 > 用户放置 |           |                                                                     |   |                                                                                                    | 2            |  |  |  |  |
| ♦ 全發展整 ~ 公共资源交易主体信息 | 用户总览                |           |                                                                     |   |                                                                                                    | <u>且</u> 应我~ |  |  |  |  |
| 医药采购用户主体信息          | Q 输入时自动搜索本页,前年搜索的   | 200       |                                                                     |   |                                                                                                    |              |  |  |  |  |
| • 用户及证书办理           | ■ 公共资源交易主体用户        |           |                                                                     |   |                                                                                                    |              |  |  |  |  |
| 我的证书                | 二 受录名               | 用户类型      | <ul> <li>甘肃兰州科技发展有限公司</li> </ul>                                    |   | un .                                                                                                    |              |  |  |  |  |
| 帮助手册                | 17739884586         | 企业管理      |                                                                     |   | CE STATE STATE AND THE REPORT OF THE PROPERTY OF THE PROPERTY |              |  |  |  |  |
|                     | ■ 医药用户              |           | 来自网页的消息 × all all 编成为568 * all all all all all all all all all a    | ~ |                                                                                                    |              |  |  |  |  |
|                     | 8 RP-25             | मा)<br>हर | 与证书对宣约企业名称[日素二州特核发展有限公司]不一<br>数、确定要哪定该证书吗?<br>▼ □ 不允许此页创建更多消息 确定 取消 |   | Bit Distance (1996)                                                                                                    |              |  |  |  |  |
|                     |                     |           | 12: WDT FFEEDROCHMER FRANKFR                                        |   | ▲/小町豆鍋号:                                                                                                    |              |  |  |  |  |

绑定成功之后,可在左侧【我的证书】栏下查看绑定情况

| 日間省公共资源交易主体共享平台 |                              |         |                  |            |                                    |          |                    | Ç              | ***            |            |            |
|-----------------|------------------------------|---------|------------------|------------|------------------------------------|----------|--------------------|----------------|----------------|------------|------------|
| 🍰 个人中心          | 普 前页 > 我的还书                  |         |                  |            |                                    |          |                    |                |                |            |            |
| ✿ 企业信息 ~        | #P6627.#2                    | 「和意のtr- |                  |            |                                    |          |                    |                |                |            |            |
| 公共资源交易主体信息      | 我的ルビージ                       |         |                  |            |                                    |          |                    |                |                |            |            |
| 医药采购用户主体信息      | 面 交易主体证书                     |         |                  |            |                                    |          |                    |                |                |            |            |
| 用户及证书办理 我的证书    | <ul> <li>主体名称</li> </ul>     | 用户名     | 证书名称             | 硬件序列号      | 证书序列号                              | 证书类<br>型 | 证书来源               | 证书生效时<br>问     | 证书到周时<br>向     | 距离到期天<br>数 | 操作         |
| 带助手册            | 別式<br>9568                   | 1773988 | 甘肃兰州科技发展有限<br>公司 | 4563456345 | 4A840748D5170656E& 97D9CDAFDDCAAC5 | 个人       | 甘肃文锐电子交易网络有<br>限公司 | 2019-06-<br>25 | 2022-06-<br>24 | 10世 (天)    | 田 查看证书权限平台 |
|                 | 首页 上一页 下一页 未页 第1页/注1页,总共1多记录 |         |                  |            |                                    |          |                    |                |                |            |            |